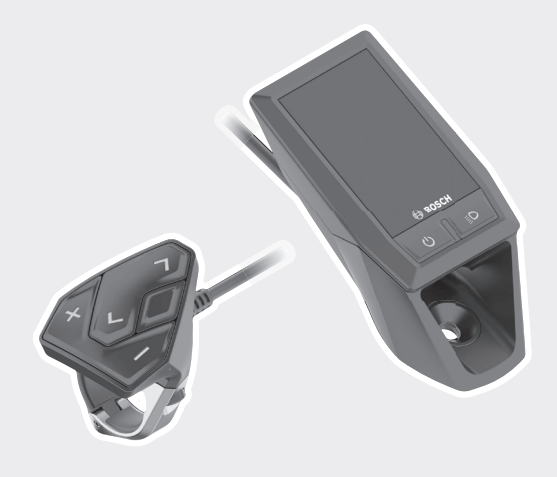

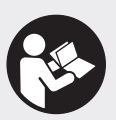

# **Kiox** BUI330

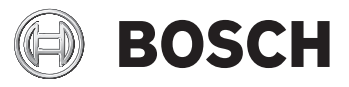

- de Originalbetriebsanleitung
- en Original operating instructions
- fr Notice d'utilisation d'origine

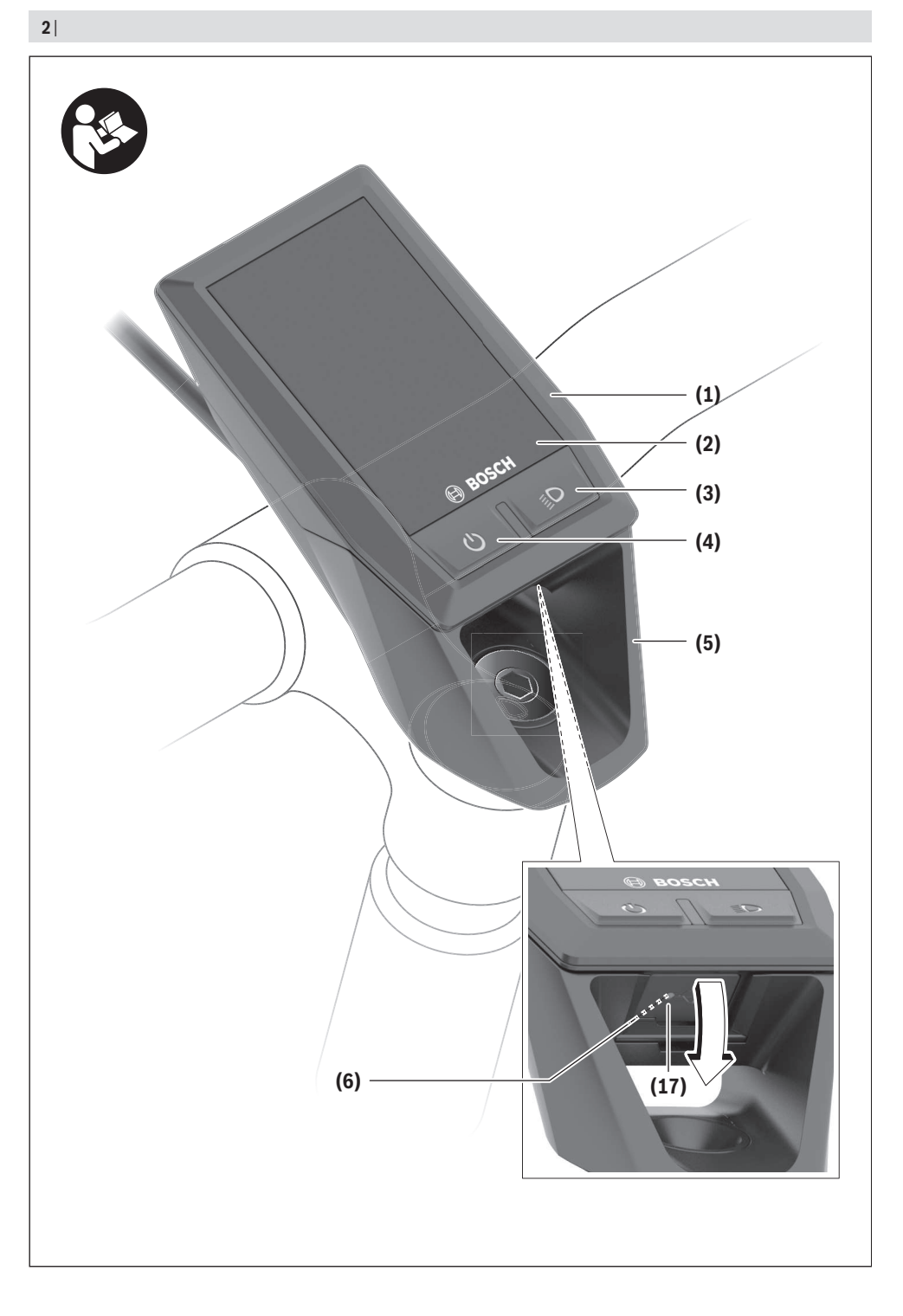

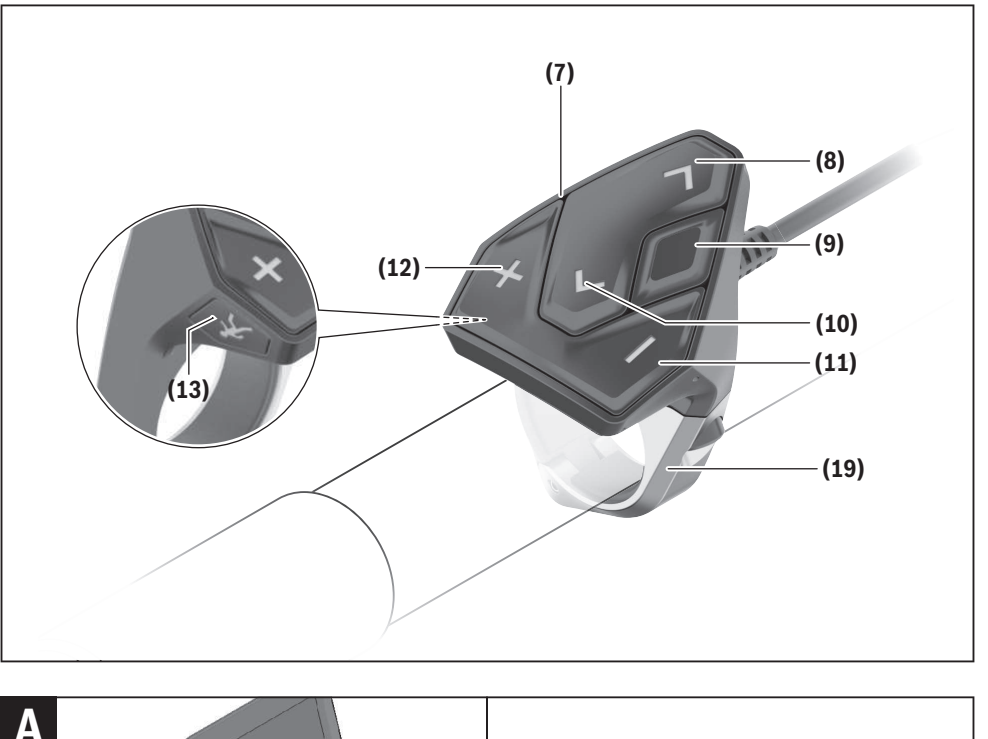

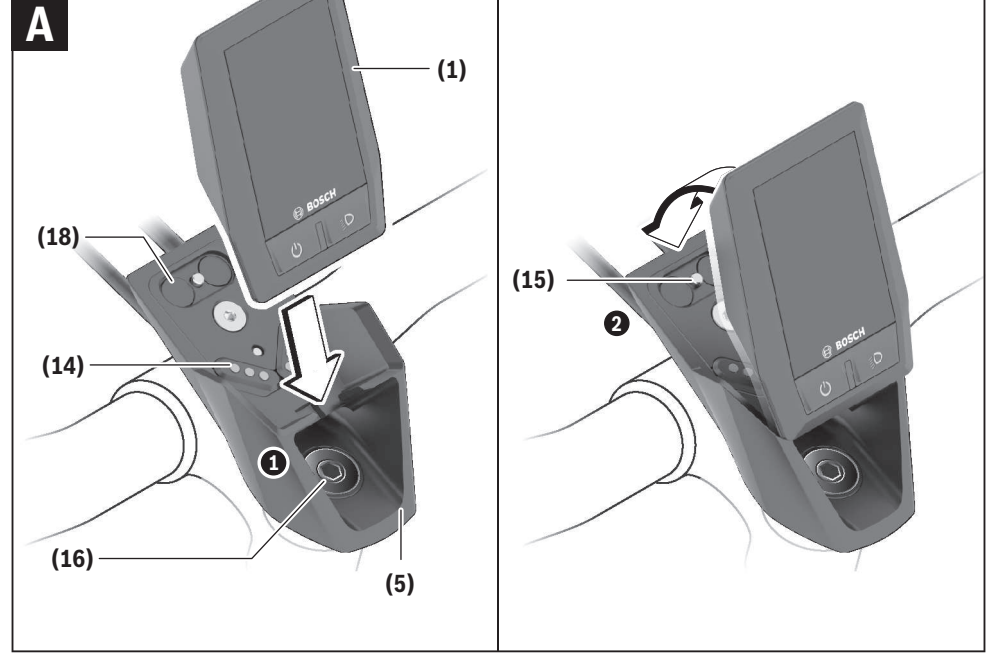

|3

## Sicherheitshinweise

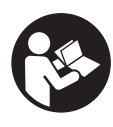

Lesen Sie alle Sicherheitshinweise und Anweisungen. Versäumnisse bei der Einhaltung der Sicherheitshinweise und Anweisungen können elektrischen Schlag, Brand und/ oder schwere Verletzungen verursachen.

Bewahren Sie alle Sicherheitshinweise und Anweisungen für die Zukunft auf.

Der in dieser Betriebsanleitung verwendete Begriff **Akku** bezieht sich auf alle original Bosch eBike-Akkus.

- ► Lassen Sie sich nicht von der Anzeige des Bordcomputers ablenken. Wenn Sie sich nicht ausschließlich auf den Verkehr konzentrieren, riskieren Sie, in einen Unfall verwickelt zu werden. Wenn Sie über den Wechsel des Unterstützungslevels hinaus Eingaben in Ihren Bordcomputer machen wollen, halten Sie an und geben Sie die entsprechenden Daten ein.
- Öffnen Sie den Bordcomputer nicht. Der Bordcomputer kann durch das Öffnen zerstört werden und der Gewährleistungsanspruch entfällt.
- Benutzen Sie den Bordcomputer nicht als Griff. Wenn Sie das eBike am Bordcomputer hochheben, können Sie den Bordcomputer irreparabel beschädigen.
- Stellen Sie das Fahrrad nicht kopfüber auf dem Lenker und dem Sattel ab, wenn der Bordcomputer oder seine Halterung über den Lenker herausragen. Der Bordcomputer oder die Halterung können irreparabel beschädigt werden. Nehmen Sie den Bordcomputer auch vor Einspannen des Fahrrads in einen Montagehalter ab, um zu vermeiden, dass der Bordcomputer abfällt oder beschädigt wird.
- ▶ Vorsicht! Bei der Verwendung des Bordcomputers mit Bluetooth<sup>®</sup> und/oder WiFi kann eine Störung anderer Geräte und Anlagen, Flugzeuge und medizinischer Geräte (z.B. Herzschrittmacher, Hörgeräte) auftreten. Ebenfalls kann eine Schädigung von Menschen und Tieren in unmittelbarer Umgebung nicht ganz ausgeschlossen werden. Verwenden Sie den Bordcomputer mit Bluetooth<sup>®</sup> nicht in der Nähe von medizinischen Geräten, Tankstellen, chemischen Anlagen, Gebieten mit Explosionsgefahr und in Sprenggebieten. Verwenden Sie den Bordcomputer mit Bluetooth<sup>®</sup> nicht in Flugzeugen. Vermeiden Sie den Betrieb über einen längeren Zeitraum in direkter Körpernähe.
- Die Bluetooth®-Wortmarke wie auch die Bildzeichen (Logos) sind eingetragene Warenzeichen und Eigentum der Bluetooth SIG, Inc. Jegliche Verwendung dieser Wortmarke/Bildzeichen durch die Bosch eBike Systems erfolgt unter Lizenz.
- Der Bordcomputer ist mit einer Funkschnittstelle ausgestattet. Lokale Betriebseinschränkungen, z.B. in Flugzeugen oder Krankenhäusern, sind zu beachten.

#### Datenschutzhinweis

Wird der Bordcomputer im Servicefall an den Bosch Service geschickt, können ggf. die auf dem Gerät gespeicherten Daten an Bosch übermittelt werden.

## Produkt- und Leistungsbeschreibung

#### Bestimmungsgemäßer Gebrauch

Der Bordcomputer Kiox ist für die Steuerung eines Bosch eBike-Systems und zur Anzeige von Fahrdaten vorgesehen. Neben den hier dargestellten Funktionen kann es sein, dass jederzeit Softwareänderungen zur Fehlerbehebung und zu Funktionserweiterungen eingeführt werden.

Um den Bordcomputer Kiox in vollem Umfang nutzen zu können, wird ein kompatibles Smartphone mit der eBike-Connect-App (erhältlich im App Store oder bei Google Play) sowie eine Registrierung im eBike-Connect-Portal (www.ebike-connect.com) benötigt.

#### Abgebildete Komponenten

Die Nummerierung der abgebildeten Komponenten bezieht sich auf die Darstellungen auf den Grafikseiten zu Beginn der Anleitung.

- (1) Bordcomputer
- (2) Display
- (3) Taste Fahrradbeleuchtung
- (4) Ein-/Aus-Taste Bordcomputer
- (5) Halterung Bordcomputer
- (6) USB-Anschluss
- (7) Bedieneinheit
- (8) Taste nach vorn/rechts blättern >
- (9) Auswahltaste
- (10) Taste nach hinten/links blättern <
- (11) Taste Unterstützung senken –/ Taste nach unten blättern
- (12) Taste Unterstützung erhöhen +/ Taste nach oben blättern
- (13) Taste Schiebehilfe
- (14) Kontakte zur Antriebseinheit
- (15) Blockierschraube Bordcomputer
- (16) Steuersatzschraube
- (17) Schutzkappe USB-Anschluss<sup>A)</sup>
- (18) Magnethalterung
- (19) Halterung Bedieneinheit
- A) als Ersatzteil erhältlich

## **Technische Daten**

| Bordcomputer                               |          | Kiox                                      |
|--------------------------------------------|----------|-------------------------------------------|
| Produkt-Code                               |          | BUI330                                    |
| Ladestrom USB-Anschluss max. <sup>A)</sup> | mA       | 1000                                      |
| Ladespannung USB-An-<br>schluss            | V        | 5                                         |
| USB-Ladekabel <sup>B)</sup>                |          | 1 270 016 360                             |
| Betriebstemperatur                         | C°       | -5+40                                     |
| Ladetemperatur                             | °C       | 0+40                                      |
| Lagertemperatur                            | °C       | -10+50                                    |
| Lithium-Ionen-Akku intern                  | V<br>mAh | 3,7<br>230                                |
| Schutzart <sup>c)</sup>                    |          | IP x7 (staub-<br>dicht, wasser-<br>dicht) |
| Gewicht, ca.                               | g        | 60                                        |
| Bluetooth <sup>®</sup> Low Energy          |          |                                           |
| – Frequenz                                 | MHz      | 2400-2480                                 |
| - Sendeleistung                            | mW       | <10                                       |

A) bei einer Umgebungstemperatur <25 °C

B) ist nicht im Standard-Lieferumfang enthalten

C) bei geschlossener USB-Abdeckung

## Konformitätserklärung

Hiermit erklärt die Robert Bosch GmbH, Bosch eBike Systems, dass der Funkanlagentyp **Kiox** der Richtlinie 2014/53/EU entspricht. Der vollständige Text der EU-Konformitätserklärung ist unter der folgenden Internetadresse verfügbar: <u>https://www.ebike-connect.com/conformity</u>.

## Montage

## Bordcomputer einsetzen und entnehmen (siehe Bild A)

Setzen Sie Kiox zuerst mit dem unteren Teil an der Halterung (5) an und klappen Sie ihn leicht nach vorn, bis der Bordcomputer spürbar in der Magnethalterung fixiert ist.

Zum Entnehmen greifen Sie den Bordcomputer am oberen Ende und ziehen ihn zu sich, bis er sich aus der Magnethalterung löst.

#### Wenn Sie das eBike abstellen, entnehmen Sie den Bordcomputer.

Es ist möglich, den Bordcomputer in der Halterung gegen Entnahme zu sichern. Lösen Sie dazu die Steuersatzschraube **(16)** so weit, bis die Halterung des Kiox seitlich geschwenkt werden kann. Setzen Sie den Bordcomputer in die Halterung. Schrauben Sie die Blockierschraube (M3, 6 mm lang) von unten in das dafür vorgesehene Gewinde des Bordcomputers (die Verwendung einer längeren Schraube kann zu einer Beschädigung des Bordcomputers führen). Schwenken Sie die Halterung wieder zurück und ziehen Sie die Steuersatzschraube entsprechend den Herstellerangaben fest.

## Betrieb

#### Vor der ersten Inbetriebnahme

**Kiox** wird mit einem teilgeladenen Akku ausgeliefert. Vor dem ersten Gebrauch muss dieser Akku über den USB-Anschluss (siehe "Energieversorgung des Bordcomputers", Seite Deutsch – 3) oder über das eBike-System mindestens 1 h geladen werden.

Die Bedieneinheit sollte so angebracht sein, dass die Tasten fast vertikal zum Lenker stehen.

Bei der ersten Inbetriebnahme wird zunächst die Sprachauswahl angezeigt und danach können Sie über den Menüpunkt <**Einführung Kiox>** wesentliche Funktionen und Anzeigen erklärt bekommen. Der Menüpunkt ist auch später über <**Einstellungen>** → <**Informationen>** aufrufbar.

#### Systemeinstellungen wählen

Setzen Sie den Bordcomputer in die Halterung ein und gehen bei stehendem Fahrrad folgendermaßen vor: Gehen Sie auf den Status-Screen (mit der Taste **< (10)** auf der Bedieneinheit bis zur ersten Anzeige) und rufen Sie mit der Auswahltaste **<Einstellungen>** auf.

Mit den Tasten – (11) und + (12) können Sie die gewünschte Einstellung wählen und diese sowie eventuell weiterführende Untermenüs mit der Auswahltaste (9) öffnen. Aus dem jeweiligen Einstellungsmenü können Sie mit der Taste < (10) in das vorherige Menü zurückblättern.

Unter **< Systemeinst. (Systemeinstellungen) >** können Sie folgende Einstellungen vornehmen:

- <Helligkeit>
- <Uhrzeit>
- <Datum [TT.Mon.JJJJ]>
- <Zeitzone>
- <24-Stunden>
- <Heller Hinterg.>
- <Imperial>
- <Sprache>
- <Werkseinstellungen>

#### Inbetriebnahme des eBike-Systems

#### Voraussetzungen

Das eBike-System kann nur aktiviert werden, wenn folgende Voraussetzungen erfüllt sind:

- Ein ausreichend geladener eBike-Akku ist eingesetzt (siehe Betriebsanleitung des Akkus).
- Der Bordcomputer ist richtig in die Halterung eingesetzt.

#### eBike-System ein-/ausschalten

Zum **Einschalten** des eBike-Systems haben Sie folgende Möglichkeiten:

- Drücken Sie bei eingesetztem Bordcomputer und eingesetztem eBike-Akku einmal kurz die Ein-/Aus-Taste (4) des Bordcomputers.
- Drücken Sie bei eingesetztem Bordcomputer die Ein-/ Aus-Taste des eBike-Akkus (es sind Fahrradherstellerspezifische Lösungen möglich, bei denen kein Zugang zur Ein-/Aus-Taste des Akkus besteht; siehe Betriebsanleitung des Akkus).

Der Antrieb wird aktiviert, sobald Sie in die Pedale treten (außer in der Funktion Schiebehilfe oder im Unterstützungslevel **OFF**). Die Motorleistung richtet sich nach dem eingestellten Unterstützungslevel am Bordcomputer.

Sobald Sie im Normalbetrieb aufhören in die Pedale zu treten, oder sobald Sie eine Geschwindigkeit von **25/45 km/h** erreicht haben, wird die Unterstützung durch den eBike-Antrieb abgeschaltet. Der Antrieb wird automatisch wieder aktiviert, sobald Sie in die Pedale treten und die Geschwindigkeit unter **25/45 km/h** liegt.

Zum **Ausschalten** des eBike-Systems haben Sie folgende Möglichkeiten:

- Drücken Sie kurz die Ein-/Aus-Taste (4) des Bordcomputers.
- Schalten Sie den eBike-Akku an dessen Ein-/Aus-Taste aus (es sind Fahrradhersteller-spezifische Lösungen möglich, bei denen kein Zugang zur Ein-/Aus-Taste des Akkus besteht; siehe Betriebsanleitung des Fahrradherstellers).
- Entnehmen Sie den Bordcomputer aus der Halterung.

Wird etwa 10 Minuten lang keine Leistung des eBike-Antriebs abgerufen (z.B., weil das eBike steht) und keine Taste an Bordcomputer oder Bedieneinheit des eBikes gedrückt, schaltet sich das eBike-System und damit auch der Akku aus Energiespargründen automatisch ab.

## **Energieversorgung des Bordcomputers**

Sitzt der Bordcomputer in der Halterung **(5)**, ist ein ausreichend geladener eBike-Akku in das eBike eingesetzt und das eBike-System eingeschaltet, wird der Bordcomputer-Akku vom eBike-Akku mit Energie versorgt.

Wird der Bordcomputer aus der Halterung **(5)** entnommen, erfolgt die Energieversorgung über den Bordcomputer-Akku. Ist der Bordcomputer-Akku schwach, wird auf dem Display eine Warnmeldung angezeigt.

Zum Aufladen des Bordcomputer-Akkus setzen Sie den Bordcomputer wieder in die Halterung **(5)**. Beachten Sie, dass, wenn Sie den eBike-Akku nicht gerade laden, sich das eBike-System nach 10 Minuten ohne Betätigung automatisch abschaltet. In diesem Fall wird auch das Laden des Bordcomputer-Akkus beendet.

Sie können den Bordcomputer auch über den USB-Anschluss aufladen. Öffnen Sie dazu die Schutzkappe **(17)**. Verbinden Sie die USB-Buchse **(6)** des Bordcomputers über ein Micro-USB-Kabel mit einem handelsüblichen USB-Ladegerät (nicht im Standard-Lieferumfang) oder dem USB-Anschluss eines Computers (max. 5 V Ladespannung; max. 500 mA Ladestrom).

Wird der Bordcomputer aus der Halterung **(5)** entnommen, bleiben alle Werte der Funktionen gespeichert und werden durchlaufend angezeigt.

Ohne erneutes Aufladen des Kiox-Akkus bleiben Datum und Uhrzeit maximal 6 Monate erhalten. Nach dem Wiedereinschalten werden im Fall einer *Bluetooth®*-Verbindung zur App und einer erfolgreichen GPS-Ortung auf dem Smartphone Datum und Uhrzeit neu gesetzt.

Hinweis: Kiox wird nur im eingeschalteten Zustand geladen. Hinweis: Wenn Kiox während des Ladevorgangs mit USB-

Kabel ausgeschaltet wird, kann Kiox erst wieder eingeschaltet werden, wenn das USB-Kabel abgezogen worden ist.

**Hinweis:** Um eine maximale Lebensdauer des Bordcomputer-Akkus zu erreichen, sollte der Bordcomputer-Akku alle drei Monate für eine Stunde nachgeladen werden.

#### Lagerungsmodus/Kiox rücksetzen

Der Bediencomputer verfügt über einen stromsparenden Lagerungsmodus, der die Entladung des internen Akkus auf ein Minimum reduziert. Dabei gehen Datum und Uhrzeit verloren.

Dieser Modus kann durch dauerhaftes Drücken (mindestens 8 s) der Ein-/Aus-Taste **(4)** des Bordcomputers ausgelöst werden.

Wenn der Bordcomputer durch kurzes Drücken der Ein-/ Aus-Taste (4) nicht startet, befindet sich der Bordcomputer im Lagerungsmodus.

Wenn Sie die Ein-/Aus-Taste **(4)** mindestens 2 s drücken, können Sie den Lagerungsmodus wieder beenden.

Der Bordcomputer erkennt, ob er sich in einem vollständig funktionsfähigen Zustand befindet. Wenn Sie in einem vollständig funktionsfähigen Zustand die Ein-/Aus-Taste **(4)** mindestens 8 s drücken, begibt sich der Bordcomputer in den Lagerungsmodus. Sollte sich Kiox wider Erwarten nicht in einem funktionsfähigen Zustand befinden und sich nicht mehr bedienen lassen, so bewirkt das dauerhafte Drücken (mindestens 8 s) der Ein-/Aus-Taste **(4)** ein Rücksetzen. Nach dem Rücksetzen startet der Bordcomputer automatisch nach ca. 5 s neu. Sollte Kiox nicht neu starten, drücken Sie die Ein-/Aus-Taste **(4)** für 2 s.

Um Kiox auf Werkseinstellungen zurückzusetzen, wählen Sie <br/> <br/> Kinstellungen>  $\rightarrow$  <br/> Systemeinst. (Systemeinstellungen)<br/>>  $\rightarrow$  <br/> <br/> Werkseinstellungen>. Alle Benutzerdaten gehen dabei verloren.

#### Akku-Ladezustandsanzeige

Die Akku-Ladezustandsanzeige des eBike-Akkus **d** (siehe "Start-Screen", Seite Deutsch – 6) kann auf dem Status-Screen und in der Statuszeile abgelesen werden. Der Ladezustand des eBike-Akkus kann ebenfalls an den LEDs am eBike-Akku selbst abgelesen werden.

|                        | 0                                     |
|------------------------|---------------------------------------|
| Farbe der<br>Anzeige d | Erklärung                             |
| weiß                   | Der eBike-Akku ist über 30 % geladen. |

| Farbe der<br>Anzeige d                                                                                                    | Erklärung                             |  |
|----------------------------------------------------------------------------------------------------|---------------------------------------|--|
| gelb                                                                                                    | Der eBike-Akku ist über 15 % geladen. |  |
| rot Die Kapazität für die Unterstützung des An<br>triebs ist aufgebraucht und die Unterstüt-<br>zung wird abgeschaltet. Die verbliebene K<br>pazität wird für die Fahrradbeleuchtung ur<br>den Bordcomputer zur Verfügung gestellt. |                                       |  |
| Wird dar o Diko-Akku am Pad goladon, wird oing ontenro-                                                                                                    |                                       |  |

Wird der eBike-Akku am Rad geladen, wird eine entsprechende Meldung angezeigt.

Wird der Bordcomputer aus der Halterung **(5)** entnommen, bleibt der zuletzt angezeigte Akku-Ladezustand gespeichert.

#### Unterstützungslevel einstellen

Sie können an der Bedieneinheit **(7)** einstellen, wie stark Sie der eBike-Antrieb beim Treten unterstützt. Der Unterstützungslevel kann jederzeit, auch während der Fahrt, geändert werden.

**Hinweis:** In einzelnen Ausführungen ist es möglich, dass der Unterstützungslevel voreingestellt ist und nicht geändert werden kann. Es ist auch möglich, dass weniger Unterstützungslevel zur Auswahl stehen, als hier angegeben.

Folgende Unterstützungslevel stehen maximal zur Verfügung:

- OFF: Die Motorunterstützung ist abgeschaltet, das eBike kann wie ein normales Fahrrad allein durch Treten fortbewegt werden. Die Schiebehilfe kann in diesem Unterstützungslevel nicht aktiviert werden.
- ECO: wirksame Unterstützung bei maximaler Effizienz, für maximale Reichweite
- TOUR: gleichmäßige Unterstützung, für Touren mit großer Reichweite
- SPORT/eMTB:

**SPORT:** kraftvolle Unterstützung, für sportives Fahren auf bergigen Strecken sowie für Stadtverkehr **eMTB:** optimale Unterstützung in jedem Terrain, sportliches Anfahren, verbesserte Dynamik, maximale Performance (**eMTB** ist nur in Kombination mit den Antriebseinheiten BDU250P CX, BDU365, BDU450 CX und BDU480 CX verfügbar. Es ist gegebenenfalls ein Software-Update erforderlich.)

 TURBO: maximale Unterstützung bis in hohe Trittfrequenzen, für sportives Fahren

Zum Erhöhen des Unterstützungslevels drücken Sie die Taste + (12) an der Bedieneinheit so oft, bis der gewünschte Unterstützungslevel in der Anzeige erscheint, zum **Senken** drücken Sie die Taste – (11).

Die abgerufene Motorleistung erscheint in der Anzeige ${\bf h}.$  Die maximale Motorleistung hängt vom gewählten Unterstützungslevel ab.

Wird der Bordcomputer aus der Halterung **(5)** entnommen, bleibt der zuletzt angezeigte Unterstützungslevel gespeichert.

1 270 020 XBK | (12.03.2019)

## Schiebehilfe ein-/ausschalten

Die Schiebehilfe kann Ihnen das Schieben des eBikes erleichtern. Die Geschwindigkeit in dieser Funktion ist abhängig vom eingelegten Gang und kann maximal **6 km/h** erreichen. Je kleiner der gewählte Gang ist, desto geringer ist die Geschwindigkeit in der Funktion Schiebehilfe (bei voller Leistung).

- ► Die Funktion Schiebehilfe darf ausschließlich beim Schieben des eBikes verwendet werden. Haben die Räder des eBikes beim Benutzen der Schiebehilfe keinen Bodenkontakt, besteht Verletzungsgefahr.
- Zum **Aktivieren** der Schiebehilfe drücken Sie kurz die Taste **WALK** an Ihrem Bordcomputer. Nach der Aktivierung drücken Sie innerhalb von 3 s die Taste + und halten sie gedrückt. Der Antrieb des eBikes wird eingeschaltet.

**Hinweis:** Die Schiebehilfe kann im Unterstützungslevel **OFF** nicht aktiviert werden.

Die Schiebehilfe wird **ausgeschaltet**, sobald eines der folgenden Ereignisse eintritt:

- Sie lassen die Taste + los,
- die Räder des eBikes werden blockiert (z.B. durch Bremsen oder Anstoßen an ein Hindernis),
- die Geschwindigkeit überschreitet 6 km/h.

Die Funktionsweise der Schiebehilfe unterliegt länderspezifischen Bestimmungen und kann deshalb von der oben genannten Beschreibung abweichen oder deaktiviert sein.

## Fahrradbeleuchtung ein-/ausschalten

In der Ausführung, bei der das Fahrlicht durch das eBike-System gespeist wird, können über den Bordcomputer mit der Taste Fahrradbeleuchtung **(3)** gleichzeitig Vorderlicht und Rücklicht ein- und ausgeschaltet werden.

Bei eingeschaltetem Licht leuchtet die Anzeige Fahrlicht **c** (siehe "Start-Screen", Seite Deutsch – 6) in der Statusleiste im Display auf.

Das Ein- und Ausschalten der Fahrradbeleuchtung hat keinen Einfluss auf die Hintergrundbeleuchtung des Displays.

## Erstellung einer Nutzerkennung

Um alle Funktionen des Bediensystems nutzen zu können, müssen Sie sich zusätzlich online registrieren.

Über eine Nutzerkennung können Sie unter anderem Ihre Fahrdaten und Routen analysieren.

Sie können eine Nutzerkennung über Ihre Smartphone-App Bosch eBike Connect oder direkt über

www.eBike-Connect.com anlegen. Geben Sie die für die Registrierung erforderlichen Daten ein. Die Smartphone-Anwendung **Bosch eBike Connect** können Sie kostenfrei über den App Store (für Apple iPhones) bzw. über den Google Play Store (für Android-Geräte) herunterladen.

#### Verbindung des Bordcomputers mit der App Bosch eBike Connect

Eine Verbindung zum Smartphone wird folgendermaßen hergestellt:

Starten Sie die App.

- Wählen Sie den Reiter < Mein eBike> aus.
- Wählen Sie <Ein neues eBike-Gerät hinzufügen> aus.
  Fügen Sie Kiox hinzu.

Nun wird in der App ein ensprechender Hinweis angezeigt, dass auf dem Bordcomputer die Taste Fahrradbeleuchtung (3) für 5 s gedrückt werden soll.

Drücken Sie 5 s auf die Taste **(3)**. Der Bordcomputer aktiviert die *Bluetooth® Low Energy*-Verbindung automatisch und wechselt in den Pairing-Modus.

Folgen Sie den Anweisungen auf dem Bildschirm. Ist der Pairing-Vorgang abgeschlossen, werden die Nutzerdaten synchronisiert.

**Hinweis:** Die *Bluethooth®*-Verbindung muss nicht manuell aktiviert werden.

## Aktivitätstracking

Um Aktivitäten aufzuzeichnen, ist eine Registrierung bzw. Anmeldung im eBike-Connect-Portal und der eBike-Connect-App erforderlich.

Für die Erfassung von Aktivitäten müssen Sie der Speicherung von Standortdaten im Portal bzw. in der App zustimmen. Nur dann werden Ihre Aktivitäten im Portal und in der App angezeigt. Eine Aufzeichnung der Position erfolgt nur, wenn der Bordcomputer mit der eBike-Connect-App verbunden ist.

Die Aktivitäten werden nach der Synchronisation in der App und im Portal dargestellt.

## eShift (optional)

Unter eShift versteht man die Einbindung von elektronischen Schaltsystemen in das eBike-System. Die eShift-Komponenten sind vom Hersteller mit der Antriebseinheit elektrisch verbunden. Die Bedienung der elektronischen Schaltsysteme ist in einer eigenen Betriebsanleitung beschrieben.

## eSuspension (optional)

Unter eSuspension versteht man die Einbindung elektronischer Dämpfungs- und Federungselemente in das eBike-System. Über das **Schnellmenü** können vordefinierte Einstellungen für das eSuspension-System gewählt werden. Details zu den Einstellungen finden Sie in der Betriebsanlei-

tung des eSuspension-Herstellers. eSuspension ist nur zusammen mit dem Bordcomputer Kiox

verfügbar und in Kombination mit den Antriebseinheiten BDU450 CX, BDU480 CX und BDU490P möglich.

## ABS - Antiblockiersystem (optional)

Ist das Rad mit einem Bosch-eBike-ABS ausgestattet, das über keine externe Kontrollleuchte verfügt, wird die Kontrollleuchte beim Systemstart und im Fehlerfall im Display des Kiox angezeigt. Details zum ABS und der Funktionsweise finden Sie in der ABS-Betriebsanleitung.

## Lock (Premiumfunktion)

Diese Funktion kann im **<Shop>** der eBike-Connect-App erworben werden. Nach dem Einschalten der Lock-Funktion ist die Unterstützung der eBike-Antriebseinheit deaktiviert. Eine Aktivierung ist dann nur mit dem zum eBike gehörenden Bordcomputer möglich.

Eine detaillierte Anleitung hierzu finden Sie in der Online-Betriebsanleitung unter <u>www.Bosch-eBike.com/Kiox-manual</u>.

## Software-Updates

Software-Updates werden im Hintergrund von der App auf den Bordcomputer übertragen, sobald die App mit dem Bordcomputer verbunden ist. Ist ein Update vollständig übertragen, wird dies **dreimal** beim Neustart des Bordcomputers angezeigt.

Alternativ können Sie unter **<Systemeinst. (Systemeinstellungen)>** prüfen, ob ein Update vorliegt.

## Energieversorgung externer Geräte über USB-Anschluss

Mithilfe des USB-Anschlusses können die meisten Geräte, deren Energieversorgung über USB möglich ist (z.B. diverse Mobiltelefone), betrieben bzw. aufgeladen werden. Voraussetzung für das Laden ist, dass der Bordcomputer und ein ausreichend geladener Akku in das eBike eingesetzt sind.

Öffnen Sie die Schutzkappe **(17)** des USB-Anschlusses am Bordcomputer. Verbinden Sie den USB-Anschluss des externen Geräts über das USB-Ladekabel Micro A – Micro B (erhältlich bei Ihrem Bosch eBike-Händler) mit der USB-Buchse **(6)** am Bordcomputer.

Nach dem Abstecken des Verbrauchers muss der USB-Anschluss mit der Schutzkappe **(17)** wieder sorgfältig verschlossen werden.

Eine USB-Verbindung ist keine wasserdichte Steckverbindung. Bei Fahrten im Regen darf kein externes Gerät angeschlossen sein und der USB-Anschluss muss mit der Schutzkappe (17) komplett verschlossen sein.

Achtung: Angeschlossene Verbraucher können die Reichweite des eBikes beeinträchtigen.

## Anzeigen und Einstellungen des **Bordcomputers**

Hinweis: Alle Oberflächendarstellungen und Oberflächentexte der folgenden Seiten entsprechen dem Freigabestand der Software. Nach einem Software-Update kann es sein. dass sich die Oberflächendarstellungen und/oder Oberflächentexte geringfügig verändern.

## Bedienlogik

Mit den Tasten < (10) und > (8) können die verschiedenen Screens mit den Informationen der Fahrwerte auch während der Fahrt erreicht werden. So können beide Hände während der Fahrt am Lenker bleiben.

Mit den Tasten + (12) und - (11) können Sie den Unterstützungslevel erhöhen bzw. absenken. Befinden Sie sich in einer Liste (z.B. im Menü < Einstellungen>), können Sie mit diesen Tasten in der Liste nach oben bzw. nach unten blättern.

Die <Einstellungen>, die über den Status-Screen erreichbar sind, können während der Fahrt nicht angepasst werden.

Mit der Auswahltaste (9) können Sie folgende Funktionen ausführen

- Sie erhalten während der Fahrt Zugang zum Schnellmenü.
- Sie können im Stehen im Status-Screen das Einstellungsmenü aufrufen.
- Sie können Werte und Informationshinweise bestätigen.
- Sie können einen Dialog verlassen.

Wird der Bordcomputer aus seiner Halterung genommen und nicht ausgeschaltet, werden Informationen zur letzten gefahrenen Strecke sowie Statusinformationen nacheinander in einer Schleife angezeigt.

Wenn nach der Entnahme aus der Halterung keine Taste gedrückt wird, schaltet sich der Bordcomputer nach 1 Minute ab.

## Screen-Reihenfolge

Wenn der Bordcomputer in seine Halterung eingesetzt ist, können Sie folgende Anzeigen nacheinander abrufen:

- 1. Start-Screen
- 2. Uhrzeit und Reichweite
- Strecke und Fahrzeit 3.
- 4. Leistung und Trittfrequenz
- 5. durchschnittliche Geschwindigkeit und maximale Geschwindigkeit
- 6. Strecke, Reichweite, Leistung und Herzfrequenz
- 7. Herzfrequenz
- 8. Kalorienverbrauch und Gesamtstrecke
- 9. Status-Screen

## Start-Screen

Sobald Sie den eingeschalteten Bordcomputer in die Halterung einsetzen, erscheint der Start-Screen.

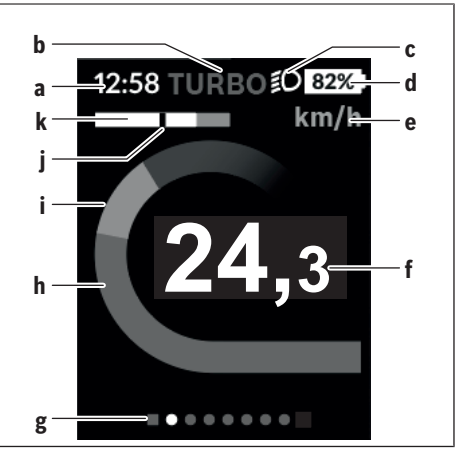

- a Anzeige Uhrzeit/Geschwindigkeit
- b Anzeige Unterstützungslevel
- c Anzeige Fahrlicht
- d Akku-Ladezustandsanzeige eBike-Akku
- e Anzeige Geschwindigkeitseinheit<sup>A)</sup>
- f Geschwindigkeit
- g Orientierungsleiste
- **h** Motorleistung
- i eigene Leistung
- i Durchschnittsgeschwindigkeit
- **k** Leistungsauswertung
- A) kann über den Status-Screen < Einstellungen > geändert werden

Die Anzeigen a...d bilden die Statusleiste und werden auf jedem Screen angezeigt. Wird auf dem Screen selbst bereits die Geschwindigkeit angezeigt, wechselt die Anzeige a auf die aktuelle Uhrzeit in Stunden und Minuten. In der Statusleiste werden angezeigt:

- **Geschwindigkeit/Uhrzeit:** die aktuelle Geschwindigkeit in km/h oder mph bzw. die aktuelle Uhrzeit
- Unterstützungslevel: Anzeige der aktuell gewählten Unterstützung in einer farblichen Codierung
- Licht: ein Symbol für das eingeschaltete Licht
- Ladezustand eBike-Akku: eine prozentuale Anzeige des aktuellen Ladezustands

In der Leistungsauswertung k wird Ihnen die momentane Geschwindigkeit (weißer Balken) im Verhältnis zu Ihrer Durchschnittsgeschwindigkeit j grafisch angezeigt. Über die Grafik können Sie direkt erkennen, ob Ihre momentane Geschwindigkeit sich über oder unter Ihrem Durchschnittswert befindet (links vom schwarzen Strich = unter Durchschnittswert: rechts vom schwarzen Strich = über Durchschnittswert).

Über die Orientierungsleiste g können Sie erkennen, auf welchem Screen Sie sich befinden. Ihr momentaner Screen wird hervorgehoben dargestellt. Mit den Tasten (10) < und (8) > können Sie weitere Screens ansteuern.

Vom ersten Start-Screen erreichen Sie den Status-Screen über die Taste < (10).

## Status-Screen

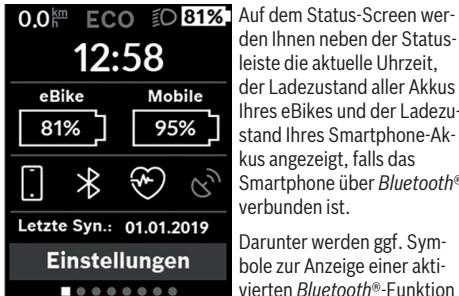

leiste die aktuelle Uhrzeit. der Ladezustand aller Akkus Ihres eBikes und der Ladezustand Ihres Smartphone-Akkus angezeigt, falls das Smartphone über Bluetooth® verbunden ist. Darunter werden ggf. Sym-

bole zur Anzeige einer aktivierten Bluetooth®-Funktion oder eines über Bluetooth® verbundenen Geräts (z.B. ein Herzfrequenzmesser) abgebildet. Ebenso wird Ihnen das Datum der letzten Synchronistion zwischen Smartphone und Kiox angezeigt.

Im unteren Bereich haben Sie Zugriff auf die <Einstellungen>.

## <Einstellungen>

Zugang zum Einstellungsmenü erhalten Sie über den Status-Screen. Die <Einstellungen> können nicht während der Fahrt erreicht und angepasst werden.

Mit den Tasten - (11) und + (12) können Sie die gewünschte Einstellung wählen und diese sowie eventuell weiterführende Untermenüs mit der Auswahltaste (9) öffnen. Aus dem jeweiligen Einstellungsmenü können Sie mit der Taste < (10) in das vorherige Menü zurückblättern.

In der ersten Navigationsebene finden Sie die folgenden übergeordneten Bereiche:

- **<Registrierung>** Hinweise zur Registrierung: Dieser Menüpunkt wird nur angezeigt, wenn Sie sich noch nicht auf eBike Connect registriert haben.
- <Mein eBike> Einstellungen rund um Ihr eBike: Sie können die Zähler, wie Tageskilometer und Durchschnittswerte, automatisch oder manuell auf "O" setzen lassen sowie die Reichweite zurücksetzen. Sie können den vom Hersteller voreingestellten Wert des Randumfangs um ±5 % verändern. Wenn Ihr eBike mit eShift ausgerüstet ist, können Sie hier auch Ihr eShift-System konfigurieren. Der Fahrradhersteller oder Fahrradhändler kann für den Servicetermin eine Laufleistung und/oder einen Zeitraum zugrunde legen. Unter **<Service: [TT.** Mon. JJJJ] oder bei [xxxxx] [km]> wird Ihnen die Fälligkeit des Servicetermins angezeigt. Auf der Bike-Komponentenseite werden Ihnen für die jeweilige Komponente Seriennummer, Hardware-Stand, Software-Stand und andere für die Komponente relevante Kenndaten angezeigt.

 - <Bluetooth> - das Ein- bzw. Abschalten der Bluetooth<sup>®</sup>. Funktion:

Verbundene Geräte werden angezeigt.

- <Systemeinst. (Systemeinstellungen)> eine Liste von Optionen zur Einstellung Ihres Bordcomputers: Sie können Geschwindigkeit und Entfernung in Kilometern oder Meilen, die Uhrzeit im 12-Stunden- oder im 24-Stunden-Format anzeigen lassen, die Uhrzeit, Datum und Zeitzone auswählen und Ihre bevorzugte Sprache einstellen. Sie können Kiox auf die Werkseinstellungen rücksetzen, ein Software-Update starten (falls verfügbar) und zwischen einem schwarzen oder weißen Design auswählen
- <Informationen> Informationen zu Ihrem Kiox: Hinweise zu FAQ (häufig gestellte Fragen). Zertifizierungen. Kontaktinformationen. Informationen zu Lizenzen Eine detailliertere Beschreibung der einzelnen Parameter finden Sie in der Online-Bedienungsanleitung unter www.Bosch-eBike.com/Kiox-manual.

## Schnellmenü

Über das Schnellmenü werden ausgewählte Einstellungen, die auch während der Fahrt angepasst werden können, angezeigt.

Der Zugang zum Schnellmenü ist über die Auswahltaste (9) möglich. Vom Status-Screen ist der Zugang nicht möglich.

Über das Schnellmenü können Sie folgende Einstellungen vornehmen:

- <Trip zurücks?>

Alle Daten zu der bis dahin zurückgelegten Strecke werden auf Null zurückgesetzt.

- <eShift>

Sie können hier die Trittfrequenz einstellen.

- <eSuspension>

Hier können Sie einen vom Hersteller definierten Dämpfungs- bzw. Federungsmodus einstellen.

## Anzeige Fehlercode

Die Komponenten des eBike-Systems werden ständig auto-matisch überprüft. Wird ein Fehler festgestellt, erscheint der entsprechende Fehlercode auf dem Bordcomputer.

Abhängig von der Art des Fehlers wird der Antrieb gegebenenfalls automatisch abgeschaltet. Die Weiterfahrt ohne Un-terstützung durch den Antrieb ist aber jederzeit möglich. Vor weiteren Fahrten sollte das eBike überprüft werden.

► Lassen Sie alle Reparaturen ausschließlich von einem autorisierten Fahrradhändler ausführen.

| Code | Ursache                                                         | Abhilfe                                                                                                    |  |
|------|-----------------------------------------------------------------|----------------------------------------------------------------------------------------------------|--|
| 410  | Eine oder mehrere Tasten des Bordcom-<br>puters sind blockiert. | Prüfen Sie, ob Tasten verklemmt sind, z.B. durch eingedrungenen Schmutz. Reinigen Sie die Tasten gegebenenfalls.                                                                                                    |  |
| 414  | Verbindungsproblem der Bedieneinheit                            | Anschlüsse und Verbindungen überprüfen lassen                                                                                                    |  |
| 418  | Eine oder mehrere Tasten der Bedienein-<br>heit sind blockiert. | Prüfen Sie, ob Tasten verklemmt sind, z.B. durch eingedrungenen Schmutz. Reinigen Sie die Tasten gegebenenfalls.                                                                                                    |  |
| 419  | Konfigurationsfehler                                            | Starten Sie das System neu. Falls das Problem weiterhin besteht, kontaktieren Sie Ihren Bosch eBike-Händler.                                                                                                    |  |
| 422  | Verbindungsproblem der Antriebseinheit                          | Anschlüsse und Verbindungen überprüfen lassen                                                                                                    |  |
| 423  | Verbindungsproblem des eBike-Akkus                              | Anschlüsse und Verbindungen überprüfen lassen                                                                                                    |  |
| 424  | Kommunikationsfehler der Komponenten untereinander              | Anschlüsse und Verbindungen überprüfen lassen                                                                                                    |  |
| 426  | interner Zeitüberschreitungs-Fehler                             | Starten Sie das System neu. Falls das Problem weiterhin besteht,<br>kontaktieren Sie Ihren Bosch eBike-Händler. Es ist in diesem Feh-<br>lerzustand nicht möglich, sich im Grundeinstellungsmenü den Rei-<br>fenumfang anzeigen zu lassen oder anzupassen. |  |
| 430  | interner Akku des Bordcomputers leer                            | Bordcomputer aufladen (in der Halterung oder über USB-An-<br>schluss)                                                                                                    |  |
| 431  | Software-Versionsfehler                                         | Starten Sie das System neu. Falls das Problem weiterhin besteht, kontaktieren Sie Ihren Bosch eBike-Händler.                                                                                                    |  |
| 440  | interner Fehler der Antriebseinheit                             | Starten Sie das System neu. Falls das Problem weiterhin besteht,<br>kontaktieren Sie Ihren Bosch eBike-Händler.                                                                                                    |  |
| 450  | interner Software-Fehler                                        | Starten Sie das System neu. Falls das Problem weiterhin besteht, kontaktieren Sie Ihren Bosch eBike-Händler.                                                                                                    |  |
| 460  | Fehler am USB-Anschluss                                         | Entfernen Sie das Kabel vom USB-Anschluss des Bordcomputers.<br>Falls das Problem weiterhin besteht, kontaktieren Sie Ihren Bosch<br>eBike-Händler.                                                                                                    |  |
| 490  | interner Fehler des Bordcomputers                               | Bordcomputer überprüfen lassen                                                                                                    |  |
| 500  | interner Fehler der Antriebseinheit                             | Starten Sie das System neu. Falls das Problem weiterhin besteht,<br>kontaktieren Sie Ihren Bosch eBike-Händler.                                                                                                    |  |
| 502  | Fehler in der Fahrradbeleuchtung                                | Überprüfen Sie das Licht und die dazugehörige Verkabelung. Star-<br>ten Sie das System neu. Falls das Problem weiterhin besteht, kon-<br>taktieren Sie Ihren Bosch eBike-Händler.                                                                          |  |
| 503  | Fehler des Geschwindigkeitssensors                              | Starten Sie das System neu. Falls das Problem weiterhin besteht,<br>kontaktieren Sie Ihren Bosch eBike-Händler.                                                                                                    |  |
| 504  | Manipulation des Geschwindigkeitssignals erkannt.               | Position des Speichermagneten prüfen und ggf. einstellen. Auf Ma-<br>nipulation (Tuning) prüfen. Die Unterstützung des Antriebs wird<br>verringert.                                                                                                    |  |
| 510  | interner Sensorfehler                                           | Starten Sie das System neu. Falls das Problem weiterhin besteht, kontaktieren Sie Ihren Bosch eBike-Händler.                                                                                                    |  |
| 511  | interner Fehler der Antriebseinheit                             | Starten Sie das System neu. Falls das Problem weiterhin besteht, kontaktieren Sie Ihren Bosch eBike-Händler.                                                                                                    |  |
| 530  | Akkufehler                                                      | Schalten Sie das eBike aus, entnehmen Sie den eBike-Akku und<br>setzen Sie den eBike-Akku wieder ein. Starten Sie das System neu.<br>Falls das Problem weiterhin besteht, kontaktieren Sie Ihren Bosch<br>eBike-Händler.                                   |  |

|                                                  | Deutsch - J                                                                                                    |
|--------------------------------------------------|----------------------------------------------------------------------------------------------------|
| Ursache                                          | Abhilfe                                                                                                    |
| Konfigurationsfehler                             | Starten Sie das System neu. Falls das Problem weiterhin besteht, kontaktieren Sie Ihren Bosch eBike-Händler.                                                                                                    |
| Temperaturfehler                                 | Das eBike befindet sich außerhalb des zulässigen Temperaturbe-<br>reichs. Schalten Sie das eBike-System aus, um die Antriebseinheit<br>entweder auf den zulässigen Temperaturbereich abkühlen oder<br>aufwärmen zu lassen. Starten Sie das System neu. Falls das Pro-<br>blem weiterhin besteht, kontaktieren Sie Ihren Bosch eBike-Händ-<br>ler. |
| Ein unzulässiger Verbraucher wurde er-<br>kannt. | Entfernen Sie den Verbraucher. Starten Sie das System neu. Falls<br>das Problem weiterhin besteht, kontaktieren Sie Ihren Bosch<br>eBike-Händler.                                                                                                    |
| Software-Versionsfehler                          | Starten Sie das System neu. Falls das Problem weiterhin besteht, kontaktieren Sie Ihren Bosch eBike-Händler.                                                                                                    |
| Authentifizierungsfehler                         | Schalten Sie das eBike-System aus. Entfernen Sie den Akku und<br>setzen ihn wieder ein. Starten Sie das System neu. Falls das Pro-<br>blem weiterhin besteht, kontaktieren Sie Ihren Bosch eBike-Händ-<br>ler.                                                                                                    |
| inkompatible Komponente                          | Kompatibles Display einsetzen. Falls das Problem weiterhin be-<br>steht, kontaktieren Sie Ihren Bosch eBike-Händler.                                                                                                    |
| Konfigurationsfehler                             | Starten Sie das System neu. Falls das Problem weiterhin besteht, kontaktieren Sie Ihren Bosch eBike-Händler.                                                                                                    |
| Kommunikationsfehler                             | Überprüfen Sie die Verkabelung zum Getriebe und starten Sie das<br>System neu. Falls das Problem weiterhin besteht, kontaktieren Sie<br>Ihren Bosch eBike-Händler.                                                                                                    |
| interner Akkufehler                              | Starten Sie das System neu. Falls das Problem weiterhin besteht, kontaktieren Sie Ihren Bosch eBike-Händler.                                                                                                    |
| interner Akkufehler                              | Starten Sie das System neu. Falls das Problem weiterhin besteht, kontaktieren Sie Ihren Bosch eBike-Händler.                                                                                                    |
| Akku-Temperaturfehler                            | Der Akku befindet sich außerhalb des zulässigen Temperaturbe-<br>reichs. Schalten Sie das eBike-System aus, um den Akku entweder<br>auf den zulässigen Temperaturbereich abkühlen oder aufwärmen<br>zu lassen. Starten Sie das System neu. Falls das Problem weiterhin<br>besteht, kontaktieren Sie Ihren Bosch eBike-Händler.                    |
| externer Akkufehler                              | Überprüfen Sie die Verkabelung. Starten Sie das System neu. Falls<br>das Problem weiterhin besteht, kontaktieren Sie Ihren Bosch<br>eBike-Händler.                                                                                                    |
| Akku-Spannungsfehler                             | Starten Sie das System neu. Falls das Problem weiterhin besteht, kontaktieren Sie Ihren Bosch eBike-Händler.                                                                                                    |
| Fehler Ladegerät                                 | Ersetzen Sie das Ladegerät. Kontaktieren Sie Ihren Bosch eBike-<br>Händler.                                                                                                    |
| interner Akkufehler                              | Starten Sie das System neu. Falls das Problem weiterhin besteht, kontaktieren Sie Ihren Bosch eBike-Händler.                                                                                                    |
| Akku-Mehrfachfehler                              | Schalten Sie das eBike-System aus. Entfernen Sie den Akku und<br>setzen ihn wieder ein. Starten Sie das System neu. Falls das Pro-                                                                                                    |

| 655 | Akku-Mehrfachfehler     | Schalten Sie das eBike-System aus. Entfernen Sie den Akku und setzen ihn wieder ein. Starten Sie das System neu. Falls das Pro-<br>blem weiterhin besteht, kontaktieren Sie Ihren Bosch eBike-Händ-<br>ler. |
|-----|-------------------------|----------------------------------------------------------------------------------------------------|
| 656 | Software-Versionsfehler | Kontaktieren Sie Ihren Bosch eBike-Händler, damit er ein<br>Software-Update durchführt.                                                                                                    |
| 7xx | Getriebefehler          | Bitte beachten Sie die Betriebsanleitung des Schaltungsherstel-<br>lers.                                                                                                    |
| 800 | interner ABS-Fehler     | Kontaktieren Sie Ihren Bosch eBike-Händler.                                                                                                    |
|     |                         |                                                                                                    |

Code

531

540

550

580

591

592

593

602

603

605

606

610

620

640

595, 596

#### Deutsch - 10

| Code                                                                                                  | Ursache                                                                                                    | Abhilfe                                                                                                    |
|----------------------------------------------------------------------------------------------------|----------------------------------------------------------------------------------------------------|----------------------------------------------------------------------------------------------------|
| 810                                                                                                   | unplausible Signale am Radgeschwindig-<br>keits-Sensor                                                                                                    | Kontaktieren Sie Ihren Bosch eBike-Händler.                                                                                                    |
| 820                                                                                                   | Fehler an Leitung zum vorderen Radge-<br>schwindigkeits-Sensor                                                                                                    | Kontaktieren Sie Ihren Bosch eBike-Händler.                                                                                                    |
| 821826 unplausible Signale am vorderen Radge-<br>schwindigkeits-Sensor Starten Sie e<br>lang eine Pro |                                                                                                    | Starten Sie das System neu und führen Sie mindestens 2 Minuten<br>lang eine Probefahrt durch. Die ABS-Kontrollleuchte muss erlö-                                                                                              |
|                                                                                                    | Sensorscheibe möglicherweise nicht vor-<br>handen, defekt oder falsch montiert; deut-<br>lich unterschiedliche Reifendurchmesser<br>Vorderrad und Hinterrad; extreme Fahrsi-<br>tuation, z.B. Fahren auf dem Hinterrad | schen. Falls das Problem weiterhin besteht, kontaktieren Sie Ihren<br>Bosch eBike-Händler.                                                                                                    |
| 830                                                                                                   | Fehler an Leitung zum hinteren Radge-<br>schwindigkeits-Sensor                                                                                                    | Kontaktieren Sie Ihren Bosch eBike-Händler.                                                                                                    |
| 831<br>833835                                                                                         | unplausible Signale am hinteren Radge-<br>schwindigkeits-Sensor                                                                                                    | Starten Sie das System neu und führen Sie mindestens 2 Minuten<br>lang eine Probefahrt durch. Die ABS-Kontrollleuchte muss erlö-<br>schen. Falls das Problem weiterhin besteht, kontaktieren Sie Ihre<br>Bosch eBike-Händler. |
|                                                                                                    | Sensorscheibe möglicherweise nicht vor-<br>handen, defekt oder falsch montiert; deut-<br>lich unterschiedliche Reifendurchmesser<br>Vorderrad und Hinterrad; extreme Fahrsi-<br>tuation, z.B. Fahren auf dem Hinterrad |                                                                                                    |
| 840                                                                                                   | interner ABS-Fehler                                                                                                    | Kontaktieren Sie Ihren Bosch eBike-Händler.                                                                                                    |
| 850                                                                                                   | interner ABS-Fehler                                                                                                    | Kontaktieren Sie Ihren Bosch eBike-Händler.                                                                                                    |
| 860, 861                                                                                              | Fehler der Spannungsversorgung                                                                                                    | Starten Sie das System neu. Falls das Problem weiterhin besteht, kontaktieren Sie Ihren Bosch eBike-Händler.                                                                                                    |
| 870, 871<br>880<br>883885                                                                             | Kommunikationsfehler                                                                                                    | Starten Sie das System neu. Falls das Problem weiterhin besteht,<br>kontaktieren Sie Ihren Bosch eBike-Händler.                                                                                                    |
| 889                                                                                                   | interner ABS-Fehler                                                                                                    | Kontaktieren Sie Ihren Bosch eBike-Händler.                                                                                                    |
| 890                                                                                                   | ABS-Kontrollleuchte ist defekt oder fehlt;<br>ABS ist möglicherweise ohne Funktion.                                                                                                    | Kontaktieren Sie Ihren Bosch eBike-Händler.                                                                                                    |
| keine<br>Anzeige                                                                                      | interner Fehler des Bordcomputers                                                                                                    | Starten Sie Ihr eBike-System durch Aus- und Wiedereinschalten neu.                                                                                                    |

## Wartung und Service

## Wartung und Reinigung

Alle Komponenten dürfen nicht mit Druckwasser gereinigt werden.

Halten Sie den Bildschirm Ihres Bordcomputers sauber. Bei Verschmutzungen kann es zu fehlerhafter Helligkeitserkennung kommen.

Verwenden Sie für die Reinigung Ihres Bordcomputers ein weiches, nur mit Wasser befeuchtetes Tuch. Verwenden Sie keine Reinigungsmittel.

Lassen Sie Ihr eBike-System mindestens einmal im Jahr technisch überprüfen (u.a. Mechanik, Aktualität der Systemsoftware).

Zusätzlich kann der Fahrradhändler für den Servicetermin eine Laufleistung und/oder einen Zeitraum zugrunde legen. In diesem Fall wird Ihnen der Bordcomputer nach jedem Einschalten die Fälligkeit des Servicetermins anzeigen. Für Service oder Reparaturen am eBike wenden Sie sich bit-

Fur Service oder Reparaturen am eBike wenden Sie sich bil te an einen autorisierten Fahrradhändler.

► Lassen Sie alle Reparaturen ausschließlich von einem autorisierten Fahrradhändler ausführen.

#### Kundendienst und Anwendungsberatung

Bei allen Fragen zum eBike-System und seinen Komponenten wenden Sie sich an einen autorisierten Fahrradhändler. Kontaktdaten autorisierter Fahrradhändler finden Sie auf der Internetseite <u>www.bosch-ebike.com</u>.

#### Transport

Wenn Sie Ihr eBike außerhalb Ihres Autos z.B. auf einem Autogepäckträger mit sich führen, nehmen Sie den Bordcomputer und den eBike-Akku ab, um Beschädigungen zu vermeiden.

#### Entsorgung

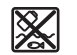

Antriebseinheit, Bordcomputer inkl. Bedieneinheit, Akku, Geschwindigkeitssensor, Zubehör und Verpackungen sollen einer umweltgerechten Wiederverwertung zugeführt werden.

Werfen Sie eBikes und ihre Komponenten nicht in den Hausmüll!

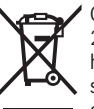

Gemäß der europäischen Richtlinie 2012/19/EU müssen nicht mehr gebrauchsfähige Elektrogeräte und gemäß der europäischen Richtlinie 2006/66/EG müssen defekte oder verbrauchte Akkus/Batterien getrennt gesammelt und einer umweltgerechten Wiederverwendung zugeführt werden.

Geben Sie nicht mehr gebrauchsfähige Bosch eBike-Komponenten bitte bei einem autorisierten Fahrradhändler ab.

Änderungen vorbehalten.

## **Safety instructions**

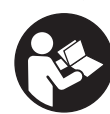

Read all the safety information and instructions. Failure to observe the safety information and follow instructions may result in electric shock, fire and/or serious injury.

Save all safety warnings and instructions for future reference.

The term **battery** is used in these instructions to mean all original Bosch eBike rechargeable battery packs.

- ► Do not allow yourself to be distracted by the on-board computer's display. If you do not focus exclusively on the traffic, you risk being involved in an accident. If you want to make entries in your on-board computer other than switching the assistance level, stop and enter the appropriate data.
- ► Do not open the on-board computer. Opening the onboard computer may damage it beyond repair and void any warranty claims.
- ► Do not use the on-board computer as a handle. Lifting the eBike up by the on-board computer can cause irreparable damage to the on-board computer.
- Do not stand your bicycle upside down on its saddle and handlebars if the on-board computer or its holder protrude from the handlebars. This may irreparably damage the on-board computer or the holder. Also remove the on-board computer before placing the bicycle on a wall mount to ensure that the on-board computer does not fall off or become damaged.
- ► Caution! When using the on-board computer with *Bluetooth*<sup>®</sup> and/or WiFi, interference can occur with other devices and equipment, aircraft and medical devices (e.g. pacemakers, hearing aids). Likewise, injury to people and animals in the immediate vicinity cannot be excluded entirely. Do not use the on-board computer with *Bluetooth*<sup>®</sup> in the vicinity of medical devices, petrol stations, chemical plants, areas with a potentially explosive atmosphere or on blast sites. Do not use the on-board computer with *Bluetooth*<sup>®</sup> in aeroplanes. Avoid using the on-board computer near your body for extended periods.
- The Bluetooth® word mark and logos are registered trademarks owned by Bluetooth SIG, Inc. and any use of such marks by Bosch eBike Systems is under licence.
- The on-board computer is equipped with a wireless interface. Local operating restrictions, e.g. in aeroplanes or hospitals, must be observed.

#### **Privacy notice**

If the on-board computer is sent to Bosch Service because it requires servicing, the data stored on the device may be transmitted to Bosch.

# Product description and specifications

#### Intended use

The Kiox on-board computer is designed to control Bosch eBike systems and display riding data.

In addition to the functions shown here, changes to software relating to troubleshooting and functional enhancements may be introduced at any time.

To access the full functionality of the Kiox on-board computer, you will need a compatible smartphone installed with the eBike Connect app (available from the App Store or Google Play) and a registration with the eBike Connect portal (www.ebike-connect.com).

### **Product features**

The numbering of the components shown refers to the illustrations on the graphics pages at the beginning of the manual.

(1) On-board computer

(2) Display

(3) Bike light button

- (4) On/off button for on-board computer
- (5) Holder for on-board computer
- (6) USB port

(7) Operating unit

(8) Next/right page button >

(9) Select button

(10) Previous/left page button <

(11) Decrease assistance level button -/ Scroll down button

- (12) Increase assistance level button +/ Scroll up button
- (13) Push assistance button
- (14) Drive unit contacts
- (15) Locking screw for on-board computer
- (16) Headset screw
- (17) Protective cover for USB port<sup>A)</sup>
- (18) Magnetic holder
- (19) Holder for operating unit
- A) Available as spare part

| nical data |
|------------|
| nical data |

| On-board computer Kiox                          |          |                                  |
|-------------------------------------------------|----------|----------------------------------|
| Product code                                    |          | BUI330                           |
| Max. charging current of USB port <sup>A)</sup> | mA       | 1000                             |
| USB port charging voltage                       | V        | 5                                |
| USB charging cable <sup>B)</sup>                |          | 1 270 016 360                    |
| Operating temperature                           | C°       | -5 to +40                        |
| Charging temperature                            | °C       | 0 to +40                         |
| Storage temperature                             | °C       | -10 to +50                       |
| Internal lithium-ion battery                    | V<br>mAh | 3.7<br>230                       |
| Protection rating <sup>C)</sup>                 |          | IP x7 (dustproof,<br>watertight) |
| Weight, approx.                                 | g        | 60                               |
| Bluetooth® Low Energy                           |          |                                  |
| - Frequency                                     | MHz      | 2400-2480                        |
| - Transmission power                            | mW       | <10                              |

A) At an ambient temperature of <25 °C

B) Not included as part of standard delivery

C) When the USB cover is closed

## **Declaration of Conformity**

Robert Bosch GmbH, Bosch eBike Systems, hereby declares that the **Kiox** radio communication unit complies with Directive 2014/53/EU. The full text of the EU Declaration of Conformity can be accessed at the following Internet address: https://www.ebike-connect.com/conformity

## Fitting

## Fitting and removing the on-board computer (see figure A)

Fit the lower part of the Kiox into the holder **(5)** first and tilt it forward gently until you can feel that the on-board computer is firmly fixed in the magnetic holder.

To remove the on-board computer, hold it by the top end and pull it towards you until it disengages from the magnetic holder.

#### Remove the on-board computer when you park the eBike.

The on-board computer can be secured in place to prevent it from being removed from the holder. To do this, loosen the headset screw **(16)** until the Kiox holder can be swivelled sideways. Put the on-board computer in the holder. Screw the locking screw (M3 thread, 6 mm long) from below into the thread provided in the on-board computer (using a longer screw may damage the on-board computer). Swivel the holder back into place and tighten the headset screw in accordance with the manufacturer's specifications.

## Operation

## Before initial commissioning

The **Kiox** is supplied with a partially charged battery. Before using it for the first time, this battery must be charged for at least one hour via the USB port (see "Power supply of the onboard computer", page English – 3) or via the eBike system.

The control unit should be attached such that the buttons are almost perpendicular to the handlebars.

When using the on-board computer for the first time, the language selection page is displayed initially. You can then choose to have essential functions and indications explained via the **<Intro to Kiox>** menu item. The menu item can also be called up at a later time via **<Settings>**  $\rightarrow$  **<Information>**.

#### Selecting system settings

Fit the on-board computer in the holder and proceed as follows with the bicycle stationary:

Go to the status page (use the < button (10) on the control unit to get to the first display) and call up the <**Settings>** with the select button.

You can use the **- (11)** and **+ (12)** buttons to select the setting you want. You can open the settings, as well as any additional submenus, using the select button **(9)**. You can use the **<** button **(10)** to go back to the previous menu from any settings menu.

The following settings can be changed in the **<Sys set-tings>**:

- <Brightness>
- <Time>
- <Date [DD.Mon.YYYY]>
- <Time zone>
- <24h form (24h time format)>
- <Brgh backg. (Bright background)>
- <Imp. units (Imperial units)>
- <Language>
- <Factory reset>

#### Starting up the eBike system

#### Requirements

The eBike system can only be activated when the following requirements are met:

- A sufficiently charged eBike battery is inserted (see operating instructions for the battery).
- The on-board computer is properly fitted to the holder.

#### Switching the eBike system on/off

The following options are available for **switching on** the eBike system:

- Once the on-board computer and the eBike battery are fitted, briefly press the on/off button (4) on the on-board computer.

 With the on-board computer inserted, push the on/off button on the eBike battery (bicycle manufacturer-specific solutions are possible when there is no access to the battery on/off button; see the battery operating instructions).

The drive is activated as soon as you start pedalling (except if you are using the push-assistance function or if the assistance level is set to **OFF**). The motor output depends on the settings of the assistance level on the on-board computer. As soon as you stop pedalling when in normal operation, or as soon as you have reached a speed of **25/45 km/h**, the eBike drive switches off the assistance. The drive is automat ically reactivated as soon you start pedalling again and the speed is below **25/45 km/h**.

The following options are available for **switching off** the eBike system:

- Briefly press the on/off button (4) of the on-board computer.
- Switch off the eBike battery using its on/off button (bicycle manufacturer-specific solutions are possible when there is no access to the battery on/off button; see the bicycle manufacturer operating instructions).
- Remove the on-board computer from its holder.

If no power is drawn from the eBike drive for about 10 minutes (e.g. because the eBike is not moving) and no button is pressed on the on-board computer or the operating unit of the eBike, the eBike system, and therefore also the battery, will switch off automatically to save energy.

## Power supply of the on-board computer

If the on-board computer is in the holder **(5)**, a sufficiently charged eBike battery is inserted into the eBike and the eBike system is switched on, then the on-board computer battery is powered by the eBike battery.

If the on-board computer is removed from the holder **(5)**, the power is supplied by the on-board computer battery. If the on-board computer battery's charge is running low, a warning message appears on the display.

To charge the on-board computer battery, slide the on-board computer back onto the holder **(5)**. Note that if you do not charge the eBike battery straight away, the eBike system will automatically switch off after 10 minutes of inactivity. If this happens, the on-board computer battery will also stop charging.

You can also charge the on-board computer via the USB port. To do this, open the protective cover **(17)**. Use a Micro-USB cable to connect the USB port **(6)** on the on-board computer to a commercially available USB charger (not included with the product as standard) or to the USB port of a computer (max. 5 V charging voltage; max. 500 mA charging current).

If the on-board computer is removed from the holder **(5)**, all values for the functions are saved and can still be scrolled through.

If the Kiox battery is not recharged, the date and time will be retained for up to six months. When the on-board computer is switched on again, the date and time will be reset if a *Bluetooth*<sup>®</sup> connection to the app has been established and the smartphone has successfully identified the current location via GPS.

Note: The Kiox only charges while it is switched on.

**Note:** If the Kiox is switched off during charging via a USB cable, the Kiox can only be switched on again once the USB cable has been disconnected.

**Note:** To maximise the lifespan of the on-board computer's battery, it should be recharged for one hour every three months.

## Storage mode/resetting the Kiox

The on-board computer has an energy-saving storage mode which minimises the rate at which the internal battery discharges. Setting to this mode erases the date and time. This mode can only be activated by pressing and holding the on/off button **(4)** of the on-board computer for at least eight seconds.

If the on-board computer does not start when the on/off button **(4)** is pressed briefly, the on-board computer is in storage mode.

You can deactivate storage mode by pressing the on/off button (4) for at least two seconds.

The on-board computer detects whether it is in a fully functional condition. If you press and hold the on/off button **(4)** for at least eight seconds while in a fully functional condition, the on-board computer will go into storage mode. If, contrary to expectations, the Kiox is not in a fully functional condition and cannot be operated, pressing and holding the on/ off button **(4)** (for at least eight seconds) will reset it. After being reset, the on-board computer will restart automatically after approx. five seconds. If the Kiox does not restart, press the on/off button **(4)** for two seconds.

To reset the Kiox to its factory settings, select **<Settings>**  $\rightarrow$  **<Sys settings>**  $\rightarrow$  **<Factory reset>**. All user data will be lost.

## **Battery charge indicator**

The battery charge indicator of the eBike battery **d** (see "Start page", page English – 6) can be read on the status page and in the status bar. The eBike battery's state of charge is also indicated by the LEDs on the eBike battery itself

| Colour of the indicator d                                                                                                    | Explanation                             |
|----------------------------------------------------------------------------------------------------|-----------------------------------------|
| White                                                                                                    | The eBike battery is over 30 % charged. |
| Yellow                                                                                                    | The eBike battery is over 15 % charged. |
| Red The capacity for assisting the drive has I<br>used up, and assistance is switched off.<br>remaining capacity will be provided for t<br>bike lights and the on-board computer. |                                         |

If the eBike battery is being charged on the wheel, a corresponding notification will be displayed.

If the on-board computer is removed from the holder **(5)**, the state of charge that was last displayed for the battery is saved.

## Setting the assistance level

On the operating unit (7), you can set the level of assistance you want the eBike drive to provide you with while pedalling. The assistance level can be changed at any time, even while cycling.

**Note:** In some models, the assistance level may be preset and cannot be changed. There may also be fewer assistance levels available than stated here.

The following assistance levels are available as a maximum:

- OFF: Motor assistance is switched off. The eBike can just be moved by pedalling, as with a normal bicycle. The push assistance cannot be activated at this assistance level.
- ECO: Effective assistance with maximum efficiency, for maximum range
- TOUR: Steady assistance, long range for touring
- SPORT/eMTB:

**SPORT:** Powerful assistance, for mountain biking and cycling in urban traffic

**eMTB:** Optimum assistance whatever the terrain, rapid acceleration when starting from a standstill, improved dynamics and top performance (**eMTB** only available in combination with the drive units BDU250P CX, BDU365, BDU450 CX and BDU480 CX. A software update may be required.)

- **TURBO:** Maximum assistance even at high pedalling speeds, for sport cycling

To **increase** the assistance level, press the **+ (12)** button on the operating unit repeatedly until the desired assistance level appears on the display. To **decrease** the assistance level, press the **- (11)** button.

The requested motor output appears on the display  ${\bf h}.$  The maximum motor output depends on the selected assistance level.

If the on-board computer is removed from the holder **(5)**, the assistance level that was last displayed for the battery is saved.

## Switching the push assistance on/off

The push assistance aids you when pushing your eBike. The speed in this function depends on the selected gear and can reach a maximum of **6 km/h**. The lower the selected gear, the lower the speed of the push assistance function (at full power).

► The push assistance function must only be used when pushing the eBike. There is a risk of injury if the wheels of the eBike are not in contact with the ground while using the push assistance.

To **activate** the push assistance, briefly press the **WALK** button on your on-board computer. After activation, press the **+** button within 3 s and keep it pressed. The eBike drive is switched on.

Note: The push assistance cannot be activated at assistance level  $\ensuremath{\mathsf{OFF}}$  .

The push assistance is **switched off** as soon as one of the following occurs:

- You release the + button;
- The wheels of the eBike are locked (e.g. by applying the brakes or hitting an obstacle);
- The speed exceeds 6 km/h.

The push assistance function is subject to local regulations; the way it works may therefore differ from the description above, or the function may even be deactivated completely.

## Switching bicycle lights on/off

On the model in which the lighting is powered by the eBike system, the front and rear lights can be switched on and off at the same time via the on-board computer using the bike light button **(3)**.

With the light switched on, the lighting  ${\bf c}$  indicator (see "Start page", page English – 6) appears in the status bar on the display.

Switching the bike lights on and off has no effect on the backlighting of the display.

## **Creating a user ID**

In order to use all the features of the operating system, you must also register online.

With a user ID, you can analyse your ride data and routes, among other things.

You can set up a user ID via your **Bosch eBike Connect** smartphone app or simply at <u>www.eBike-Connect.com</u>. Enter the details required for registration. The **Bosch eBike Connect** smartphone application is available to download free of charge from the App Store (for Apple iPhones) or from the Google Play store (for Android devices).

## Connecting to the on-board computer using the Bosch eBike Connect app

Follow these steps to establish a connection to your smartphone:

- Load the app.
- Select the tab <My eBike>.
- Select <Add new eBike device>.
- Add Kiox.

The app will then display an instruction to press and hold the bike lighting button (3) on the on-board computer for five seconds.

Press and hold the button **(3)** for at least five seconds. The on-board computer automatically activates the *Bluetooth*<sup>®</sup> *Low Energy* connection and switches to pairing mode.

Follow the instructions on the screen. Once pairing is complete, the user data is synchronised.

Note: The  ${\it Bluetooth}^{\circledast}$  connection does not have to be activated manually.

## Activity tracking

In order to record activities, you must be registered with and logged into the eBike Connect portal and the eBike Connect app.

To record activities, you must consent to the storage of your location data either in the portal or the app. Without this, your activities will not be shown in the portal or the app. Your position is only recorded if the on-board computer is connected to the eBike Connect app.

Once synchronisation is complete, the activities will be displayed in the app and in the portal.

## eShift (optional)

eShift is the integration of electronic gear-shifting systems into the eBike system. The eShift components are electrically connected to the drive unit by the manufacturer. The separate operating instructions describe how to operate the electronic gear-shifting systems.

## eSuspension (optional)

eSuspension is the integration of electronic shock absorption and suspension elements into the eBike system. You can use the **Quick Menu** to select predefined settings for the eSuspension system.

For details of these settings, please refer to the operating instructions provided by the eSuspension manufacturer. eSuspension is only available in combination with the Kiox on-board computer and can only be used with the BDU450 CX, BDU480 CX and BDU490P drive units.

## ABS - anti-lock braking system (optional)

If the wheel is fitted with a Bosch eBike ABS with no external control lights, the control lights will be shown on the display when the system starts and in the event of a fault. For detailed information on the ABS and how it works, please refer to the ABS operating instructions.

## Lock (premium function)

You can buy this function from the **<Shop>** in the eBike Connect app. Once the Lock function is switched on, the eBike drive unit assistance is deactivated. It can only then be activated using the on-board computer associated with the eBike. Detailed operating instructions can be found online at www.Bosch-eBike.com/Kiox-manual.

## Software updates

Software updates are transferred to the on-board computer in the background of the app as soon as it is connected to the app. When an update is complete, this will be displayed the next **three times** the on-board computer is restarted. Alternatively, you can check in the **<Sys settings>** whether an update is available.

## Powering external devices via the USB port

The USB port can be used to operate or charge most devices that can be powered via USB (e.g. various mobile phones). Charging requires the on-board computer to be mounted and a sufficiently charged battery to be inserted in the eBike.

Open the protective cover **(17)** for the USB port on the onboard computer. Use a Micro-A – Micro-B USB charging cable (available from your Bosch eBike dealer) to connect the USB port on the external device to the USB port **(6)** on the on-board computer.

Once the electrical load has been disconnected, the USB port must be carefully resealed with the protective cover **(17)**.

USB connections are not waterproof. When cycling in the rain, do not connect any external devices and make sure that the USB port is fully sealed by the protective cover (17).

**Important:** If electrical loads are connected, this can affect the range of the eBike.

## Displays and settings of the onboard computer

**Please note:** All screenshots showing the display and text on the following pages are from the approved software version. The display and/or text may change slightly following a software update.

## **Operating logic**

You can use the < (10) and > (8) buttons to switch between the different riding value information pages (even while riding). This way, you can keep both hands on the handlebars while cycling.

You can use the + (12) and - (11) buttons to increase or decrease the assistance level. If you are in a list (e.g. the **<Set**tings> menu), you can use these buttons to scroll up or down in the list.

The **<Settings>** that can be accessed via the status page cannot be changed while riding.

You can use the select button (9) to perform the following functions:

- You can access the quick menu while riding.
- You can access the settings menu from the status page while stationary.
- You can confirm values and acknowledge informative hints.
- You can exit a dialogue.

If the on-board computer is removed from its holder and not switched off, it will display information regarding the last journey, as well as status information, on a loop. If no button is pressed after the on-board computer is removed from the holder, it will switch itself off after one minute.

## Order of pages

Provided the on-board computer is fitted to the holder, you can view the following displays one after the other:

- 1. Start page
- 2. Time and range
- 3. Distance and journey time
- 4. Power and cadence
- 5. Average and maximum speed
- 6. Distance, range, power and heart rate
- 7. Heart rate
- 8. Calories burnt and total distance
- 9. Status page

## Start page

When you insert the on-board computer into the holder while it is switched on, it will display the start page.

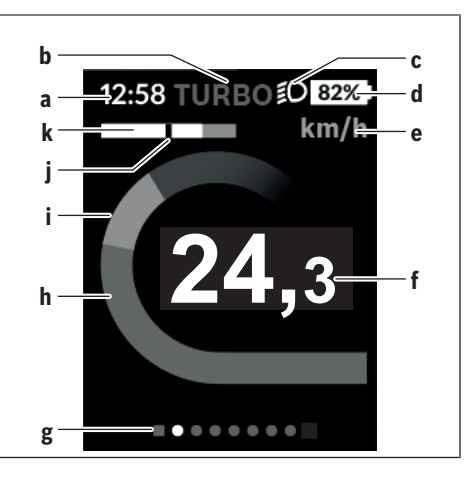

- a Time/speed indicator
- **b** Assistance level indicator
- c Lighting indicator
- d Battery charge indicator of the eBike battery
- e Unit of speed indicator<sup>A)</sup>
- f Speed
- g Navigation bar
- h Motor output
- i Your performance
- j Average speed
- k Performance evaluation
- A) Can be changed via the **Settings**> status page.

The **a** and **d** indicators form the status bar and are shown on every page. If the speed is already being displayed on the screen itself, the a indicator will change to the current time in hours and minutes. The status bar displays:

- **Speed/time:** The current speed in km/h or mph or the current time
- Assistance level: Indicates the current level of assistance using a colour code
- Light: A symbol that indicates whether the light is on
- eBike battery state of charge: Indicates the current state of charge as a percentage

The performance evaluation **k** graphically displays your current speed (white bar) in comparison to your average speed i. The graphic shows you whether your current speed is faster or slower than your average speed (left of the black line = lower than average value: right of the black line = higher than average value).

The navigation bar g indicates which page you are on. Your current page is highlighted. You can use the (10) < and (8) > buttons to go to different pages.

From the initial start page, you can access the status page via the < (10) button.

Bosch eBike Systems

## Status screen

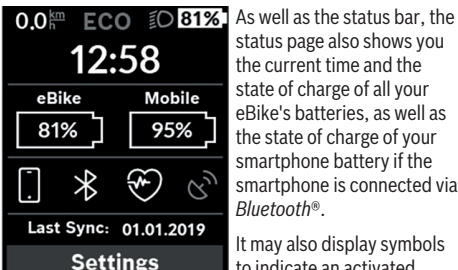

status page also shows you the current time and the state of charge of all your eBike's batteries, as well as the state of charge of your smartphone battery if the smartphone is connected via Bluetooth<sup>®</sup>.

It may also display symbols to indicate an activated Bluetooth<sup>®</sup> function or a device connected via Bluetooth® (e.g. a heart-rate monitor). You will also be shown the date of the most recent synchronisation between the smartphone and Kiox.

You can access the **<Set**tings> from the bottom section.

## <Settings>

You can access the settings menu via the status page. The <Settings> cannot be accessed or changed while riding. You can use the - (11) and + (12) buttons to select the setting you want. You can open the settings, as well as any additional submenus, using the select button (9). You can use the < button (10) to go back to the previous menu from any settings menu.

You can find the following superordinate sections on the first navigation level:

- <Registration> Information about registration: This menu item is only displayed if you have not yet registered with eBike Connect.
- <My eBike> Settings for your eBike You can reset the counters (such as the number of kilometres travelled that day or average values) to zero either automatically or manually, and you can reset the range. You can change the wheel circumference value that was preset by the manufacturer by ±5 %. If your eBike features eShift, you can also configure your eShift system here. The bicycle manufacturer or dealer may base the service date on the distance travelled and/or a period of time. The due date for the service is displayed under <Next Service: [DD. Mon. YYYY] or at [xxxxx] [km]>. The bike component page displays the serial number and hardware and software versions for each component in addition to other key data which is relevant for the components.
- <Mv profile> Active user data
- <Bluetooth> Switching the Bluetooth<sup>®</sup> function on or off:

Connected devices are displayed.

 - <Svs settings> - A list of setting options for your onboard computer

You can display the speed and distance in kilometres or miles, display the clock in 12- or 24-hour format, adjust the time, date and time zone and select your preferred language. You can reset the Kiox to its factory settings. run a software update (if available) and choose between a black or white design.

- <Information> - Information about your Kiox Information on FAQs (frequently asked guestions), certification, contact information, information on licences

You can find a detailed description of each parameter in the online operating instructions at www.Bosch-eBike.com/Kiox-manual.

## Quick Menu

Selected settings are displayed on the **Quick Menu**. These settings can be changed even while riding. You can access the Quick Menu via the select button (9). It cannot be accessed from the Status screen.

The following settings can be changed via the **Quick Menu**:

- <Reset trip data?>
- All data on the journey so far is reset to zero.
- <eShift>
  - You can set the cadence here.
- <eSuspension>

This is where you can set a manufacturer-defined shock absorption or suspension mode.

## Error code display

The eBike system's components are continuously and automatically monitored. If an error is detected, the corresponding error code is displayed on the on-board computer. The drive may be automatically shut down, depending on the type of error. However, if you wish to continue cycling, you

will always be able to do so without assistance from the drive. Before undertaking any other journeys, the eBike should be checked.

► Have all repairs performed only by an authorised bike dealer.

| Code | Cause                                                      | Corrective measures                                                                                                    |  |
|------|------------------------------------------------------------|----------------------------------------------------------------------------------------------------|--|
| 410  | One or more buttons of the on-board computer are disabled. | Check whether any buttons are stuck, e.g. as a result of dirt finding its way in. Clean the buttons if need be.                                                                                         |  |
| 414  | Operating unit connection problem                          | Have the connections checked                                                                                                    |  |
| 418  | One or more buttons on the operating unit are disabled.    | Check whether any buttons are stuck, e.g. as a result of dirt finding its way in. Clean the buttons if need be.                                                                                         |  |
| 419  | Configuration error                                        | Restart the system. If the problem persists, contact your Bosch eBike dealer.                                                                                                    |  |
| 422  | Drive unit connection problem                              | Have the connections checked                                                                                                    |  |
| 423  | eBike battery connection problem                           | Have the connections checked                                                                                                    |  |
| 424  | Communication problem between components                   | Have the connections checked                                                                                                    |  |
| 426  | Internal time-out error                                    | Restart the system. If the problem persists, contact your Bosch<br>eBike dealer. With this error, it is not possible to bring up the wheel<br>circumference in the basic settings menu or to adjust it. |  |
| 430  | Internal battery of the on-board computer is flat          | Charge the on-board computer (in the holder or via the USB port)                                                                                                    |  |
| 431  | Software version error                                     | Restart the system. If the problem persists, contact your Bosch eBike dealer.                                                                                                    |  |
| 440  | Internal drive unit fault                                  | Restart the system. If the problem persists, contact your Bosch eBike dealer.                                                                                                    |  |
| 450  | Internal software error                                    | Restart the system. If the problem persists, contact your Bosch eBike dealer.                                                                                                    |  |
| 460  | Error at USB port                                          | Remove the cable from the USB port of the on-board computer. If the problem persists, contact your Bosch eBike dealer.                                                                                  |  |
| 490  | Internal fault of the on-board computer                    | Have the on-board computer checked                                                                                                    |  |
| 500  | Internal drive unit fault                                  | Restart the system. If the problem persists, contact your Bosch eBike dealer.                                                                                                    |  |
| 502  | Bike light fault                                           | Check the light and the associated wiring. Restart the system. If the problem persists, contact your Bosch eBike dealer.                                                                                |  |
| 503  | Speed sensor fault                                         | Restart the system. If the problem persists, contact your Bosch eBike dealer.                                                                                                    |  |
| 504  | Speed signal distortion detected.                          | Check that the spoke magnet is positioned correctly, and adjust it<br>if necessary. Check that nothing has been tampered with (tuning).<br>Drive assistance is reduced.                                 |  |
| 510  | Internal sensor fault                                      | Restart the system. If the problem persists, contact your Bosch eBike dealer.                                                                                                    |  |
| 511  | Internal drive unit fault                                  | Restart the system. If the problem persists, contact your Bosch eBike dealer.                                                                                                    |  |
| 530  | Battery fault                                              | Switch off the eBike, remove the eBike battery and reinsert the eBike battery. Restart the system. If the problem persists, contact your Bosch eBike dealer.                                            |  |
| 531  | Configuration error                                        | Restart the system. If the problem persists, contact your Bosch eBike dealer.                                                                                                    |  |

| 540                                                                                            | Temperature error                                                                                                    | The eBike is outside of the permissible temperature range. Switch<br>off the eBike system and allow the drive unit to either cool down or<br>heat up to the permissible temperature range. Restart the system.<br>If the problem persists, contact your Bosch eBike dealer. |
|------------------------------------------------------------------------------------------------|----------------------------------------------------------------------------------------------------|----------------------------------------------------------------------------------------------------|
| 550                                                                                            | An impermissible load has been detected.                                                                                                    | Remove the load. Restart the system. If the problem persists, con-<br>tact your Bosch eBike dealer.                                                                                                    |
| 580                                                                                            | Software version error                                                                                                    | Restart the system. If the problem persists, contact your Bosch eBike dealer.                                                                                                    |
| 591                                                                                            | Authentication error                                                                                                    | Switch off the eBike system. Remove then reinsert the battery. Re-<br>start the system. If the problem persists, contact your Bosch eBike<br>dealer.                                                                                                    |
| 592                                                                                            | Incompatible component                                                                                                    | Use a compatible display. If the problem persists, contact your Bosch eBike dealer.                                                                                                    |
| 593                                                                                            | Configuration error                                                                                                    | Restart the system. If the problem persists, contact your Bosch eBike dealer.                                                                                                    |
| 595, 596                                                                                       | Communication error                                                                                                    | Check the wiring to the transmission and restart the system. If the problem persists, contact your Bosch eBike dealer.                                                                                                    |
| 602                                                                                            | Internal battery fault                                                                                                    | Restart the system. If the problem persists, contact your Bosch eBike dealer.                                                                                                    |
| 603                                                                                            | Internal battery fault                                                                                                    | Restart the system. If the problem persists, contact your Bosch eBike dealer.                                                                                                    |
| 605                                                                                            | Battery temperature error                                                                                                    | The battery is outside of the permissible temperature range.<br>Switch off the eBike system and allow the battery to either cool<br>down or heat up to the permissible temperature range. Restart the<br>system. If the problem persists, contact your Bosch eBike dealer.  |
| 606                                                                                            | External battery fault                                                                                                    | Check the wiring. Restart the system. If the problem persists, con-<br>tact your Bosch eBike dealer.                                                                                                    |
| 610                                                                                            | Battery voltage error                                                                                                    | Restart the system. If the problem persists, contact your Bosch eBike dealer.                                                                                                    |
| 620                                                                                            | Charger fault                                                                                                    | Replace the charger. Contact your Bosch eBike dealer.                                                                                                    |
| 640                                                                                            | Internal battery fault                                                                                                    | Restart the system. If the problem persists, contact your Bosch eBike dealer.                                                                                                    |
| 655                                                                                            | Multiple battery faults                                                                                                    | Switch off the eBike system. Remove then reinsert the battery. Re-<br>start the system. If the problem persists, contact your Bosch eBike<br>dealer.                                                                                                    |
| 656                                                                                            | Software version error                                                                                                    | Contact your Bosch eBike dealer so that they can perform a software update.                                                                                                    |
| 7xx                                                                                            | Transmission fault                                                                                                    | Please observe the operating instructions provided by the trans-<br>mission manufacturer.                                                                                                    |
| 800                                                                                            | Internal ABS fault                                                                                                    | Contact your Bosch eBike dealer.                                                                                                    |
| 810                                                                                            | Implausible signals from the wheel speed sensor                                                                                                    | Contact your Bosch eBike dealer.                                                                                                    |
| 820                                                                                            | Fault in the wire to the front wheel speed sensor                                                                                                    | Contact your Bosch eBike dealer.                                                                                                    |
| 821 to 826 Implausible<br>speed sens<br>The sensor<br>or fitted ind<br>difference<br>wheel and | Implausible signals from the front wheel speed sensor                                                                                                    | Restart the system and carry out a test ride lasting at least two<br>minutes. The ABS indicator light must go out. If the problem per-                                                                                                    |
|                                                                                                | The sensor disc may be missing, defective<br>or fitted incorrectly; there is a significant<br>difference in diameter between the front<br>wheel and the rear wheel: extreme riding | sists, contact your Bosch eBike dealer.                                                                                                    |

Corrective measures

Code

Cause

#### English – 10

| Code                          | Cause                                                                                                    | Corrective measures                                                                                                    |
|-------------------------------|----------------------------------------------------------------------------------------------------|----------------------------------------------------------------------------------------------------|
|                               | situation, e.g. riding solely on the rear wheel                                                                                                    |                                                                                                    |
| 830                           | Fault in the wire to the rear wheel speed sensor                                                                                                    | Contact your Bosch eBike dealer.                                                                                                    |
| 831<br>833 to 835             | Implausible signals from the rear wheel<br>speed sensor<br>The sensor disc may be missing, defective<br>or fitted incorrectly; there is a significant<br>difference in diameter between the front<br>wheel and the rear wheel; extreme riding<br>situation, e.g. riding solely on the rear<br>wheel | Restart the system and carry out a test ride lasting at least two<br>minutes. The ABS indicator light must go out. If the problem per-<br>sists, contact your Bosch eBike dealer. |
| 840                           | Internal ABS fault                                                                                                    | Contact your Bosch eBike dealer.                                                                                                    |
| 850                           | Internal ABS fault                                                                                                    | Contact your Bosch eBike dealer.                                                                                                    |
| 860, 861                      | Fault in the power supply                                                                                                    | Restart the system. If the problem persists, contact your Bosch eBike dealer.                                                                                                    |
| 870, 871<br>880<br>883 to 885 | Communication error                                                                                                    | Restart the system. If the problem persists, contact your Bosch eBike dealer.                                                                                                    |
| 889                           | Internal ABS fault                                                                                                    | Contact your Bosch eBike dealer.                                                                                                    |
| 890                           | ABS indicator light is defective or missing;<br>ABS may not be working.                                                                                                    | Contact your Bosch eBike dealer.                                                                                                    |
| No display                    | Internal fault of the on-board computer                                                                                                    | Restart your eBike system by switching it off and back on.                                                                                                    |

## Maintenance and servicing

#### Maintenance and cleaning

Do not clean any of the components with pressurised water. Keep the screen of your on-board computer clean. Dirt can cause faulty brightness detection.

Clean your on-board computer using a soft cloth dampened only with water. Do not use cleaning products of any kind. Have your eBike system checked by an expert at least once a year (including mechanical parts, up-to-dateness of system software).

In addition, the bicycle dealer may base the service date on the distance travelled and/or on a period of time. In this case, the on-board computer displays a message telling you when the service date is due each time it is switched on. Please have your eBike serviced and repaired by an authorised bicycle dealer.

 Have all repairs performed only by an authorised bike dealer.

#### After-sales service and advice on using products

If you have any questions about the eBike system and its components, contact an authorised bicycle dealer. For contact details of authorised bike dealerships, please visit <u>www.bosch-ebike.com</u>.

#### Transport

If you transport your eBike attached to the outside of your car, e.g. on a bike rack, remove the on-board computer and the eBike battery to avoid damaging them.

## Disposal

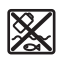

The drive unit, on-board computer incl. operating unit, battery, speed sensor, accessories and packaging should be disposed of in an environmentally correct manner.

Do not dispose of eBikes and their components with household waste.

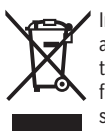

f In accordance with Directive 2012/19/EU and Directive 2006/66/EC respectively, electronic devices that are no longer usable and defective/drained batteries must be collected separately and recycled in an environmentally friendly manner.

Please return Bosch eBike components that are no longer usable to an authorised bicycle dealer.

Subject to change without notice.

## **Consignes de sécurité**

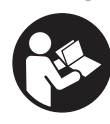

Lisez attentivement toutes les instructions et consignes de sécurité. Le non-respect des instructions et consignes de sécurité peut provoquer un choc électrique, un incendie et/ou entraîner de graves blessures.

Conservez tous les avertissements et toutes les instructions pour pouvoir s'y reporter ultérieurement.

Le terme **accu** utilisé dans la présence notice d'utilisation désigne un accu/une batterie d'eBike Bosch d'origine.

- Ne vous laissez pas distraire par l'affichage sur l'ordinateur de bord. Si vous ne vous concentrez pas pleinement sur les conditions de circulation, vous risquez d'être impliqué dans un accident. Pour changer de niveau d'assistance et effectuer des entrées dans votre ordinateur de bord, arrêtez-vous et saisissez les données souhaitées.
- N'ouvrez pas l'ordinateur de bord. Le fait de l'ouvrir annule la garantie. Il risquerait par ailleurs d'être détérioré.
- Ne vous servez pas de l'ordinateur de bord comme d'une poignée. Si vous soulevez votre vélo en le saisissant par l'ordinateur de bord, ce dernier risque d'être endommagé irrémédiablement.
- Ne retournez pas le vélo pour le mettre en appui sur le guidon et la selle, quand l'ordinateur de bord ou son support sont montés sur le guidon. L'ordinateur de bord ou son support de fixation risqueraient de subir des dommages irréparables. Retirez l'ordinateur de bord avant de fixer le vélo dans un support de montage, pour éviter que l'ordinateur de bord tombe ou soit endommagé.
- Attention ! En cas d'utilisation de l'ordinateur de bord en mode Bluetooth® et/ou WiFi, les ondes émises risquent de perturber le fonctionnement de certains appareils et installations ainsi que le fonctionnement des avions et des appareils médicaux (par ex. stimulateurs cardiaques, prothèses auditives). Les ondes émises peuvent aussi avoir un effet nocif sur les personnes et les animaux qui se trouvent à proximité immédiate de l'appareil. N'utilisez pas l'ordinateur de bord en mode Bluetooth® à proximité d'appareils médicaux, de stations-service, d'usines chimiques et lorsque vous vous trouvez dans des zones à risque d'explosion ou dans des zones de dynamitage. N'utilisez pas l'ordinateur de bord en mode Bluetooth® dans les avions. Évitez une utilisation prolongée très près du corps.
- Le nom de marque Bluetooth® et le logo associé sont des marques déposées de la Bluetooth SIG, Inc. Toute utilisation de cette marque/de ce logo par la société Bosch eBike Systems s'effectue sous licence.
- L'ordinateur de bord est doté d'une interface radio.
   Observez les restrictions d'utilisation locales en vigueur, par ex. dans les avions ou les hôpitaux.

## Remarque relative à la protection des données

Quand l'ordinateur de bord est envoyé au Service Bosch pour entretien ou réparation, il se peut que les données enregistrées en mémoire soient transmises à Bosch.

# Description des prestations et du produit

## **Utilisation conforme**

L'ordinateur de bord Kiox est conçu pour commander un système eBike Bosch et pour afficher les données de parcours. Nous nous réservons le droit d'apporter à tout moment des modifications au logiciel pour corriger des erreurs ou pour étendre les fonctionnalités décrites dans la présente notice. Pour pouvoir utiliser toutes les fonctions de l'ordinateur de bord Kiox, vous avez besoin d'un smartphone compatible doté de l'application Bosch eBike Connect (disponible dans l'App Store ou sur Google Play) et de vous inscrire sur le portail eBike Connect (<u>www.ebike-connect.com</u>).

#### Éléments constitutifs

La numérotation des éléments se réfère aux représentations sur les pages graphiques situées en début de notice.

- (1) Ordinateur de bord
- **(2)** Écran
- (3) Touche d'éclairage du vélo
- (4) Touche Marche/Arrêt de l'ordinateur de bord
- (5) Support de fixation ordinateur de bord
- (6) Prise USB
- (7) Unité de commande
- (8) Touche Défilement vers l'avant/la droite >
- (9) Touche de sélection
- (10) Touche Défilement vers l'arrière/la gauche <
- (11) Touche réduction de l'assistance -/ Touche défilement vers le bas
- (12) Touche augmentation de l'assistance +/ Touche défilement vers le haut
- (13) Touche de l'assistance à la poussée
- (14) Contacts vers l'unité d'entraînement
- (15) Vis de blocage de l'ordinateur de bord
- (16) Vis de jeu de direction
- (17) Capuchon de la prise USB<sup>A)</sup>
- (18) Support magnétique
- (19) Support de l'unité de commande
- A) disponible en tant que pièce de rechange

#### Français – **2**

## Caractéristiques techniques

| Ordinateur de bord                                   |          | Kiox                                              |  |  |
|------------------------------------------------------|----------|---------------------------------------------------|--|--|
| Code produit                                         |          | BUI330                                            |  |  |
| Courant de charge maxi de la prise USB <sup>A)</sup> | mA       | 1000                                              |  |  |
| Tension de charge de la<br>connexion USB             | V        | 5                                                 |  |  |
| Câble de charge USB <sup>B)</sup>                    |          | 1 270 016 360                                     |  |  |
| Températures de fonctionne-<br>ment                  | °C       | -5+40                                             |  |  |
| Températures de charge                               | °C       | 0+40                                              |  |  |
| Températures de stockage                             | C°       | -10+50                                            |  |  |
| Accu Li-ion interne                                  | V<br>mAh | 3,7<br>230                                        |  |  |
| Indice de protection <sup>c)</sup>                   |          | IP x7 (étanche à<br>l'eau et aux pous-<br>sières) |  |  |
| Poids (approx.)                                      | g        | 60                                                |  |  |
| Bluetooth <sup>®</sup> Low Energy                    |          |                                                   |  |  |
| - Fréquence                                          | MHz      | 2400-2480                                         |  |  |
| - Puissance d'émission                               | mW       | <10                                               |  |  |

A) à une température ambiante <25 °C

B) non contenu dans la livraison standard

C) quand le cache de protection USB est fermé

## Déclaration de conformité

La Robert Bosch GmbH, Bosch eBike Systems, atteste que l'équipement radioélectrique **Kiox** est conforme à la directive 2014/53/UE. Vous trouverez l'intégralité de la déclaration de conformité CE à l'adresse suivante : https://www.ebike-connect.com/conformity

## Montage

## Mise en place et retrait de l'ordinateur de bord (voir figure A)

Positionnez d'abord la partie inférieure contre le support de fixation **(5)** et rabattez-la légèrement vers l'avant jusqu'à ce que l'ordinateur de bord s'enclenche dans le support magnétique.

Pour retirer l'ordinateur de bord, saisissez-le à sa partie supérieure et tirez-le vers vous jusqu'à ce qu'il se détache du support magnétique.

#### Retirez l'ordinateur de bord lorsque vous garez votre vélo électrique.

Il est également possible de verrouiller l'ordinateur de bord dans son support pour qu'il ne puisse pas être enlevé. Desserrez pour cela la vis de jeu de direction **(16)** jusqu'à ce que le support de fixation du Kiox puisse être basculé sur le côté. Placez l'ordinateur de bord sur son support. Vissez par en dessous la vis de blocage (filetage M3, 6 mm de long) dans le trou fileté de l'ordinateur de bord prévu à cet effet (en cas d'utilisation d'une vis plus longue, l'ordinateur de bord risque d'être endommagé). Replacez le support dans sa position normale et serrez la vis de jeu de direction conformément aux indications du fabricant.

## Utilisation

## Avant de prendre la route pour la première fois

L'ordinateur de bord **Kiox** est livré avec un accu partiellement chargé. Avant la première utilisation, chargez l'accu pendant au moins 1 h via la prise USB (voir « Alimentation en énergie de l'ordinateur de bord », Page Français – 3) ou via le système eBike.

Positionnez l'unité de commande de façon à ce que les touches se trouvent presque à la verticale du guidon. Lors de la première utilisation, il apparaît d'abord la sélection de langue. Une fois la langue choisie, vous pouvez avec l'option de menu **<Présent. de Kiox>** obtenir des explications sur les fonctions essentielles et les principaux affichages. L'option de menu peut aussi être sélectionnée ultérieurement via **<Paramètres>**  $\rightarrow$  **<Informations>**.

## Sélection des paramètres du système

Placez l'ordinateur de bord dans son support de fixation et procédez comme suit quand le vélo est à l'arrêt : Faites apparaître le masque d'état (en actionnant la touche < (10) de l'unité de commande jusqu'au premier affichage) et sélectionnez-le avec la touche de sélection <**Paramè**tres>.

Sélectionnez le réglage souhaité avec les touches - (11) et + (12) et activez-le ainsi que les sous-menus éventuels avec la touche de sélection (9). La touche < (10) permet de revenir au menu précédent à partir du menu Paramètres.

Vous pouvez sous **<Config. système>** effectuer les réglages suivants :

- <Luminosité>
- <Heure>
- <Date [JJ.MM.AAAA]>
- <Fuseau horaire>
- <Form hor 24 h (Format horaire 24 h)>
- <Fond lumin (Arrière-plan lumineux)>
- <Unités impér (Unités impériales)>
- <Langue>
- <Réinitialisation>

## Mise en marche du système eBike Bosch

## Conditions préalables

Le système eBike ne peut être activé que si les conditions suivantes sont réunies :

- La batterie de vélo électrique utilisée est suffisamment chargée (voir la notice d'utilisation de la batterie).
- L'ordinateur de bord est correctement inséré dans son support.

## Mise en marche/arrêt du système eBike

Pour **mettre en marche** le système eBike, vous avez les possibilités suivantes :

- L'ordinateur de bord et la batterie étant en place sur le vélo, appuyez brièvement une fois sur le bouton Marche/Arrêt (4) de l'ordinateur de bord.
- L'ordinateur de bord étant en place dans son support, appuyez sur la touche Marche/Arrêt de la batterie (certains fabricants de vélos proposent des solutions sans accès possible à la touche Marche/Arrêt de la batterie; voir la notice d'utilisation de la batterie).

Le système d'entraînement eBike est activé dès que vous appuyez sur les pédales (sauf quand l'assistance à la poussée est active ou avec le niveau d'assistance **OFF**). La puissance du moteur est déterminée par le niveau d'assistance paramétré au niveau de l'ordinateur de bord.

Dès que vous arrêtez de pédaler en mode normal ou dès que vous avez atteint une vitesse de **25/45 km/h**, le système d'entraînement eBike désactive l'assistance. L'entraînement se réactive automatiquement dès que vous vous mettez à pédaler et que la vitesse est inférieure à **25/45 km/h**.

Pour **arrêter** le système eBike, vous avez les possibilités suivantes :

- Actionnez brièvement la touche Marche/Arrêt (4) de l'ordinateur de bord.
- Désactivez la batterie en actionnant la touche Marche/Arrêt (certains fabricants de vélos proposent des solutions sans accès possible à la touche Marche/Arrêt de la batterie ; voir la notice d'utilisation de la batterie).
- Retirez l'ordinateur de bord de son support.

Si le système eBike n'est pas sollicité pendant 10 minutes (du fait par ex. que le vélo est à l'arrêt) et qu'en même temps aucune touche de l'ordinateur de bord ou de l'unité de commande de votre vélo électrique n'est actionnée, le système eBike s'arrête automatiquement de même que la batterie afin d'économiser l'énergie.

## Alimentation en énergie de l'ordinateur de bord

Trois conditions doivent être réunies pour que la batterie du vélo électrique alimente en énergie l'accu de l'ordinateur de bord : l'ordinateur de bord doit être en place dans son support **(5)**, une batterie suffisamment chargée doit être en place sur le vélo électrique et le système eBike doit être activé.

Après avoir été retiré de son support **(5)**, l'ordinateur de bord est alimenté en énergie via son accu. Si l'accu de l'ordinateur de bord est faible, un message d'avertissement s'affiche à l'écran.

Pour recharger l'accu de l'ordinateur de bord, replacez-le sur son support **(5)**. Ayez à l'esprit que si vous n'êtes pas en train de recharger la batterie de votre vélo, le système eBike se désactive automatiquement au bout de 10 minutes en l'absence d'actionnement d'une touche. Dans ce cas, l'accu de l'ordinateur cessera lui aussi d'être rechargé.

Vous pouvez également recharger l'ordinateur de bord via la prise USB. Pour cela, ouvrez le capuchon de protection (17). Branchez la prise USB (6) de l'ordinateur de bord via

Bosch eBike Systems

un câble USB compatible à un chargeur USB standard (pas fourni) ou à la prise USB d'un ordinateur (tension de charge maxi de 5 V, courant de charge maxi 500 mA).

Après avoir retiré l'ordinateur de bord de son support **(5)**, toutes les valeurs des fonctions restent sauvegardées et peuvent continuer à être affichées.

Au cas où l'accu du Kiox n'est pas rechargé, la date et l'heure seront conservées pendant 6 mois maximum. Après le redémarrage, la date et l'heure seront actualisées si l'ordinateur de bord est connecté à l'application mobile via *Bluetooth*® et si la géolocalisation GPS est activée sur le smartphone.

**Remarque :** Le Kiox ne se recharge **que** quand il est en marche.

**Remarque :** Si le Kiox est éteint alors qu'il est en train d'être rechargé via le câble USB, il ne pourra être réactivé qu'après avoir débranché le câble USB.

**Remarque :** Pour prolonger au maximum la durée de vie de l'accu de l'ordinateur de bord, il est conseillé de recharger l'accu pendant une heure tous les trois mois.

## Mode de stockage/réinitialisation du Kiox

L'ordinateur de bord dispose d'un mode de stockage faible consommation réduisant fortement la décharge de l'accu interne. La date et l'heure sont alors effacées.

Pour activer ce mode, actionnez de manière prolongée (au moins 8 s) la touche Marche/Arrêt **(4)** de l'ordinateur de bord.

Si l'ordinateur de bord ne s'active pas lors d'un actionnement court de la touche Marche/Arrêt **(4)**, c'est qu'il se trouve en mode de stockage.

Pour quitter le mode de stockage, actionnez la touche Marche/Arrêt **(4)** pendant au moins 2 secondes.

L'ordinateur de bord reconnaît s'il se trouve dans un état pleinement fonctionnel. Quand il se trouve dans un état pleinement fonctionnel, un appui prolongé (au moins 8 s) de la touche Marche/Arrêt **(4)** déclenche l'activation du mode de stockage. Quand le Kiox est complètement bloqué ou ne se trouve pas dans un état fonctionnel, un appui prolongé (au moins 8 s) de la touche Marche/Arrêt **(4)** a pour effet de le réinitialiser. Au terme de la réinitialisation, l'ordinateur de bord se remet automatiquement en marche après env. 5 s. Si le Kiox ne redémarre pas, actionnez la touche Marche/Arr rêt **(4)** pendant 2 s.

Pour réinitialiser le Kiox et restaurer les réglages usine, sélectionnez **<Paramètres>**  $\rightarrow$  **<Config. système>**  $\rightarrow$  **<Réinitialisation>**. Toutes les données utilisateur sont alors perdues.

## Indicateur de niveau de charge de la batterie

Le niveau de charge de la batterie du vélo **d** (voir « Masque de départ », Page Français – 6) apparaît dans le masque d'état et sur la ligne d'état. L'état de charge de la batterie du vélo électrique peut également être lu au niveau des LED de la batterie proprement dite.

| Couleur de<br>l'affichage d                                    | Explication                                                                                                    |  |
|----------------------------------------------------------------|----------------------------------------------------------------------------------------------------|--|
| blanc                                                          | La batterie du vélo électrique est chargée à plus de 30 %.                                                                                                    |  |
| jaune                                                          | La batterie du vélo électrique est chargée à plus de 15 %.                                                                                                    |  |
| rouge                                                          | La capacité à disposition pour l'assistance<br>électrique est épuisée. L'assistance est<br>désactivée. La capacité restante de la batte-<br>rie sera utilisée pour l'éclairage du vélo et<br>pour l'ordinateur de bord. |  |
| I la message annaraît quand la hatterie du vélo électrique est |                                                                                                    |  |

Un message apparaît quand la batterie du vélo électrique est en train d'être chargé sur le vélo.

Si l'ordinateur de bord est retiré de son support **(5)**, le dernier niveau de charge de batterie affiché restera mémorisé.

## Réglage du niveau d'assistance

Vous pouvez sélectionner avec l'unité de commande **(7)** le niveau d'assistance électrique souhaité lorsque vous pédalez. Le niveau d'assistance peut être modifié à tout moment, même au cours de la conduite.

**Remarque :** Sur certaines versions, le niveau d'assistance est préréglé et ne peut pas être modifié. Sur d'autres, il peut y avoir moins de niveaux d'assistance que ce qui est indiqué ici.

Les niveaux d'assistance suivants sont disponibles :

- OFF : l'assistance électrique est désactivée, le vélo ne peut être utilisé que comme un vélo normal sans assistance. L'assistance à la poussée ne peut pas être activée.
- **ECO :** assistance efficace avec le rendement maximal, pour disposer d'une autonomie maximale
- **TOUR :** assistance régulière, pour de grands trajets et de grandes randonnées
- SPORT/eMTB:

**SPORT :** assistance puissante pour parcours sportifs sur chemins montagneux ainsi que pour la circulation urbaine **eMTB :** assistance optimale sur tous terrains, démarrage sportif, dynamique améliorée, performances maximales (**eMTB** seulement disponible en combinaison avec les unités d'entraînement BDU250P CX, BDU365, BDU450 CX et BDU480 CX. Une mise à jour logicielle est parfois nécessaire.)

 TURBO : assistance maximale jusqu'à des fréquences de pédalage élevées, pour conduite sportive

Pour **augmenter** le niveau d'assistance, appuyez sur la touche **+ (12)** de l'unité de commande, jusqu'à ce que le niveau d'assistance souhaité s'affiche à l'écran. Pour **réduire** le niveau d'assistance, appuyez sur la touche **- (11)**. La puissance moteur sollicitée apparaît au niveau de l'affichage **h**. La puissance maximale du moteur dépend du niveau d'assistance sélectionné.

Si l'ordinateur de bord est retiré de son support **(5)**, le dernier niveau d'assistance affiché restera mémorisé.

## Activation/désactivation de l'assistance à la poussée

L'assistance à la poussée vous permet de pousser le vélo électrique en exerçant moins d'effort. La vitesse possible avec cette fonction dépend de la vitesse sélectionnée sur le vélo. Elle est au maximum de **6 km/h**. Elle sera d'autant plus faible (à pleine puissance) que la vitesse sélectionnée est plus petite.

La fonction assistance à la poussée ne doit être utilisée que quand vous poussez le vélo électrique. Les roues du vélo doivent être en contact avec le sol lorsque l'assistance à la poussée est utilisée, sans quoi vous risqueriez de vous blesser.

Pour **activer** l'assistance à la poussée, actionnez brièvement la touche **WALK** de votre ordinateur de bord. Après l'activation, appuyez dans les 3 secondes qui suivent sur la touche + et maintenez-la enfoncée. Le système d'entraînement eBike se met alors en marche.

**Remarque :** L'assistance à la poussée n'est pas activable dans le niveau d'assistance **OFF**.

L'assistance à la poussée **se désactive** dès que l'une des situations suivantes se produit :

- Vous relâchez la touche +,
- les roues du vélo électrique se bloquent (par ex. si vous actionnez les freins ou heurtez un obstacle),
- la vitesse devient supérieure à **6 km/h**.

Le fonctionnement de l'assistance de poussée est tributaire de la législation en vigueur dans chaque pays et peut donc différer de ce qui a été indiqué ci-dessus. L'assistance à la poussée peut même être désactivée.

## Activation/désactivation de l'éclairage du vélo

Sur les vélos où l'éclairage est alimenté par le système eBike, les feux avant et arrière peuvent être allumés et éteints simultanément en actionnant la touche **(3)** de l'ordinateur de bord.

Quand l'éclairage est allumé, l'affichage éclairage vélo **c** (voir « Masque de départ », Page Français – 6) s'allume sur la barre d'état de l'écran.

Le fait d'allumer ou d'éteindre l'éclairage du vélo n'a aucune incidence sur le rétro-éclairage de l'écran.

## Création d'un identifiant

Pour pouvoir utiliser toutes les fonctions du système de commande, vous devez également vous enregistrer en ligne. Un identifiant vous permet entre autres d'analyser vos données de parcours et vos itinéraires.

Vous pouvez créer un identifiant de deux façons : dans l'application **Bosch eBike Connect** de votre smartphone ou directement sur le site <u>www.eBike-Connect.com</u>. Pour vous inscrire, renseignez les données requises. L'application **Bosch eBike Connect** est téléchargeable gratuitement dans l'App Store (pour les iPhones Apple) ou dans le Google Play Store (pour les smartphones Android).

## Connexion de l'ordinateur de bord à l'application Bosch eBike Connect

Pour établir une connexion avec le smartphone, procédez comme suit :

- Ouvrez l'application.
- Sélectionnez l'onglet < Mon eBike>.
- Sélectionnez < Ajouter un nouveau VAE>.
- Ajoutez **Kiox**.

Il apparaît alors dans l'application un message vous invitant à actionner sur l'ordinateur de bord la touche éclairage vélo (3) pendant 5 s.

Actionnez la touche (3) pendant 5 s. L'ordinateur de bord active automatiquement la connexion *Bluetooth® Low Ener*gy et passe dans le mode appairage.

Suivez les indications apparaissant sur l'écran. Au terme de la procédure d'appairage, les données utilisateur sont synchronisées.

**Remarque :** La connexion *Bluetooth®* ne doit pas être activée manuellement.

## Le suivi des déplacements

Pour enregistrer les activités, il est nécessaire de vous inscrire ou connecter sur le portail eBike Connect et l'application Bosch eBike Connect.

Pour saisir les activités, vous devez accepter la mémorisation des données de position sur le portail et dans l'application. Il n'est sinon pas possible d'afficher vos activités sur le portail ou l'application. Pour que la position soit enregistrée, il faut que l'ordinateur de bord soit connecté à l'application Bosch eBike Connect.

Les activités sont visibles dans l'application et le portail après la synchronisation.

## eShift (en option)

eShift indique qu'un système de passage de vitesses électronique est associé au système eBike. Les composants eShift sont reliés électriquement à l'unité d'entraînement par le fabricant. Les systèmes de passage de vitesses électroniques sont décrits dans une notice d'utilisation à part.

## eSuspension (optionnel)

eSuspension désigne l'intégration d'éléments d'amortissement et de suspension dans le système eBike. Vous pouvez dans le **Menu rapide** sélectionner des réglages prédéfinis pour le système eSuspension.

Pour plus de détails sur les réglages, consultez la notice d'utilisation eSuspension.

eSuspension n'est disponible qu'avec l'ordinateur de bord Kiox et en combinaison avec les unités d'entraînement BDU450 CX, BDU480 CX et BDU490P.

## Système antiblocage ABS (optionnel)

Si le vélo est doté d'un eBike ABS Bosch sans témoin ABS externe, le témoin s'allume sur l'écran du Kiox lors du démarrage du système et en cas d'anomalie de fonctionnement. Pour plus de détails sur le système ABS et son fonctionnement, consultez la notice d'utilisation ABS.

## Lock (fonction premium)

Cette fonction peut être achetée dans la **<Boutique>** de l'application eBike Connect. Après avoir activé la fonction Lock, l'assistance électrique de l'unité d'entraînement est désactivée. Elle ne peut être activée qu'à partir de l'ordinateur de bord du vélo électrique.

Vous trouverez des instructions détaillées dans la notice d'utilisation en ligne sous www.Bosch-eBike.com/Kiox-manual.

## Mises à jour logicielles

Les mises à jour logicielles sont transférées en arrière-plan de l'application vers l'ordinateur de bord dès que l'application est connectée à l'ordinateur de bord. La transmission complète d'une mise à jour est signalée **trois fois** lors du redémarrage de l'ordinateur de bord.

Vous pouvez aussi contrôler sous **<Config. système>** si une mise à jour est disponible.

## Alimentation en énergie d'appareils externes via la prise USB

La prise USB peut être utilisée pour faire fonctionner ou pour recharger la plupart des appareils pouvant être alimentés via un câble USB (par ex. téléphones portables).

Pour pouvoir recharger un appareil, il faut l'ordinateur de bord soit logé dans son support et qu'une batterie suffisamment chargée soit en place sur le vélo électrique.

Ouvrez le cache de protection **(17)** de la prise USB de l'ordinateur de bord. Connectez la prise USB de l'appareil externe à la prise USB **(6)** de l'ordinateur de bord au moyen d'un câble USB Micro A/Micro B normalisé (disponible chez votre revendeur eBike Bosch).

Après avoir déconnecté le consommateur électrique, remettez soigneusement en place le cache de protection **(17)** sur la prise USB.

#### Une connexion USB n'est pas étanche à l'eau. En cas de trajets sous la pluie, ne branchez aucun appareil externe à la prise USB et assurez-vous que le cache de protection (17) est bien en place.

Attention : Le fait de brancher des consommateurs électriques à la prise peut réduire l'autonomie du vélo électrique. **Remarque :** Toutes les représentations écran et textes d'interface des pages suivantes se rapportent à la version initiale du logiciel au moment de sa mise sur le marché. Il peut arriver après une mise à jour que les représentations écran et/ ou texte d'interface diffèrent quelque peu.

## Logique de commande

Les touches < (10) et > (8) permettent de sélectionner, aussi bien à l'arrêt qu'en roulant, les différents masques contenant des formations sur la conduite et le parcours. Vous pouvez ainsi garder les deux mains sur le guidon lorsque vous roulez.

Les touches + (12) et - (11) permettent d'augmenter et de réduire le niveau d'assistance. Quand vous vous trouvez dans une liste (du menu **<Paramètres>** par ex.), vous pouvez avec ces mêmes touches faire défiler la liste vers le haut ou vers le bas.

Les **<Paramètres>** sélectionnables à partir du masque d'état ne sont pas modifiables pendant que vous roulez.

La touche de sélection (9) remplit les fonctions suivantes :

- Elle permet d'accéder au menu rapide pendant la conduite.
- Elle permet d'appeler à l'arrêt le menu Paramètres dans le masque d'état.
- Elle permet de valider des valeurs et des informations.
- Elle permet de quitter un dialogue.

Au cas où l'ordinateur de bord est retiré de son support mais pas éteint, les informations relatives au dernier parcours ainsi que les informations d'état s'affichent en boucle.

Après avoir été retiré de son support, l'ordinateur de bord s'éteint au bout d'1 minute si aucune touche n'est actionnée.

## Ordre de défilement des masques d'écran

Quand l'ordinateur de bord est en place dans son support, vous pouvez sélectionner successivement les affichages suivants :

- 1. Masque de départ
- 2. Heure et autonomie
- 3. Parcours et durée de roulage
- 4. Puissance et fréquence de pédalage
- 5. Vitesse moyenne et vitesse maximale
- 6. Parcours, autonomie, puissance et fréquence cardiaque
- 7. Fréquence cardiaque
- 8. Calories dépensées et kilométrage parcouru
- 9. Masque d'état

## Masque de départ

Lorsque vous placez l'ordinateur de bord allumé dans son support, il apparaît aussitôt le masque de départ.

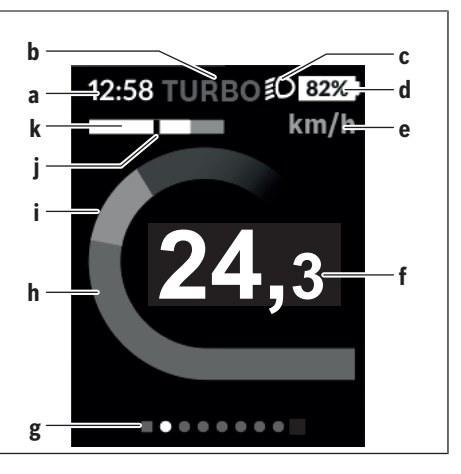

- a Affichage heure/vitesse
- **b** Affichage niveau d'assistance
- c Affichage éclairage vélo
- d Indicateur de niveau de charge de la batterie du vélo électrique
- e Affichage unité de vitesse<sup>A)</sup>
- ${\bf f}\,$  Vitesse de roulage
- ${\boldsymbol{g}}\,$  Barre d'orientation
- h Puissance du moteur
- i Puissance de pédalage
- j Vitesse moyenne
- k Évaluation de la puissance
- A) Peut être modifié via le masque d'état < Paramètres >.

Les affichages **a**...**d** forment la barre d'état, ils apparaissent dans chaque masque écran. Si la vitesse apparaît déjà dans le masque proprement dit, elle est remplacée par l'heure actuelle (en heures et minutes) au niveau de l'affichage **a**. La barre d'état fournit les informations suivantes :

- Vitesse/heure : la vitesse actuelle en km/h ou mph / l'heure actuelle
- Niveau d'assistance : le niveau d'assistance sélectionné sous forme de codage couleur
- Éclairage : symbole « éclairage » quand l'éclairage du vélo est allumé
- État de charge batterie vélo : niveau de charge actuel du vélo électrique en %

Au niveau de l'évaluation de puissance **k** apparaît sous forme graphique votre vitesse momentanée (barre blanche) et votre vitesse moyenne **j** (trait noir). Cette représentation graphique vous permet de savoir directement si votre vitesse momentanée est inférieure ou supérieure à votre vitesse moyenne (à gauche du trait noir = inférieure à la vitesse moyenne ; à droite du trait noir = supérieure à la vitesse moyenne).

La barre d'orientation **g** vous indique dans quel masque écran vous vous trouvez. Le masque écran actuel apparaît en

surbrillance. Les touches **(10) <** et **(8) >** permettent de changer de masque écran.

À partir du masque de départ, vous atteignez le masque d'état en actionnant la touche < (10).

## Écran d'état

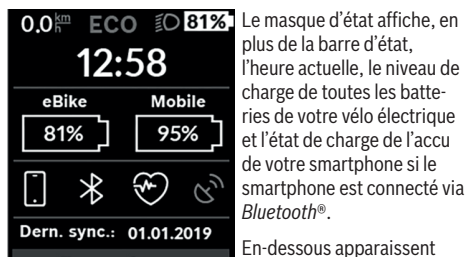

Paramètres ■

indiquant qu'une connexion Bluetooth® est active ou qu'un appareil (par ex. un cardiofréquencemètre) est connecté via Bluetooth®. Il apparaît également la date de la dernière synchronisation entre smartphone et Kiox.

éventuellement les symboles

Tout en bas, vous pouvez accéder aux **<Paramètres>**.

## <Paramètres>

Bosch eBike Systems

Le menu Paramètres est accessible à partir du masque d'état. Les **<Paramètres>** ne sont pas accessibles et modifiables pendant que vous roulez.

Sélectionnez le réglage souhaité avec les touches - (11) et + (12) et activez-le ainsi que les sous-menus éventuels avec la touche de sélection (9). La touche < (10) permet de revenir au menu précédent à partir du menu Paramètres.

Dans le premier niveau de navigation, vous trouvez les rubriques suivantes :

- <Inscription> Remarques sur l'inscription : Cette option de menu n'apparaît que si vous ne vous êtes pas encore inscrit sur eBike Connect.
- <Mon VAE> Réglages relatifs à votre vélo électrique : Vous pouvez remettre à zéro automatiquement ou manuellement les compteurs (kilométrage journalier, valeurs moyennes, etc.) et l'autonomie. Vous pouvez modifier de ±5 % la circonférence de roue préréglée par le fabricant. Si votre vélo électrique est doté d'un système eShift, Le fabricant de vélos ou concessionnaire de vélos peut définir un certain kilométrage et/ou un laps de temps pour fixer la date d'entretien. <Serv suiv (Service eBike suivant) [JJ. MM. AAAA] ou à [xxxxx] [km]> vous indique l'échéance du prochain entretien. Sur la page Composants du vélo sont affichés le numéro de série, les versions matérielle et logicielle ainsi que d'autres caractéristiques importantes de chaque composant.

 - **Solution** - Activation / désactivation de la fonction Bluetooth®

Affichage des appareils connectés.

- <Config. système> Une liste des options pour le réglage de votre ordinateur de bord :
- Vous permet d'afficher la vitesse et la distance en kilomètres ou en miles, l'heure au format 12 heures ou 24 heures, de sélectionner l'heure, la date et le fuseau horaire et de choisir la langue de votre choix. Vous pouvez réinitialiser le Kiox, démarrer une mise à jour du logiciel (si disponible) et choisir entre un design noir ou un design blanc.
- <Informations> Informations sur votre Kiox : Remarques sur la FAQ (Foire Aux Questions), certifications, données de contact, informations sur les licences.
   Vous trouverez une description détaillée des différents paramètres dans la notice d'utilisation en ligne disponible à l'adresse www.Bosch-eBike.com/Kiox-manual.

## Menu rapide

Le **Menu rapide** affiche certains réglages pouvant aussi être modifiés pendant que vous roulez.

Le **Menu rapide** est accessible à l'aide de la touche de sélection **(9)**. Il n'est pas accessible à partir du **Écran d'état**.

Le Menu rapide permet d'effectuer les réglages suivants :

- <Réinit. trajet?> Toutes les données relatives au trajet effectué jusque là sont remises à zéro.
- <eShift>

Permet de régler la fréquence de pédalage.

- <eSuspension>

Permet de régler un mode de suspension / amortissement défini par le fabricant.

### Affichage des code de défaut

Le éléments du système eBike sont contrôlés automatiquement en permanence. Si un défaut est détecté, le code de défaut correspondant s'affiche sur l'ordinateur de bord. Certains défauts déclenchent la désactivation automatique de l'assistance électrique. Il est alors possible de continuer à rouler mais à la seule force des mollets. Faites contrôler votre vélo électrique avant de l'utiliser pour d'autres trajets. Ne confiez les réparations qu'à un revendeur agréé.

| Cause                                                           | Remède                                                                                                    |  |
|-----------------------------------------------------------------|----------------------------------------------------------------------------------------------------|--|
| Une ou plusieurs touches de l'ordinateur de bord sont bloquées. | Contrôlez si les touches sont coincées, par ex. suite à la pénétra-<br>tion de saletés. Le cas échéant, nettoyez les touches.                                                                                                    |  |
| Problème de connexion de l'unité d'affi-<br>chage               | Faites contrôler les raccordements et connexions                                                                                                    |  |
| Une ou plusieurs touches de l'unité de commande sont bloquées.  | Contrôlez si les touches sont coincées, par ex. suite à la pénétra-<br>tion de saletés. Le cas échéant, nettoyez les touches.                                                                                                    |  |
| Erreur de configuration                                         | Redémarrez le système. Si le problème persiste, rendez-vous chez votre revendeur Bosch.                                                                                                    |  |
| Problème de connexion de l'unité d'entraî-<br>nement            | Faites contrôler les raccordements et connexions                                                                                                    |  |
| Problème de connexion de la batterie du vélo électrique         | Faites contrôler les raccordements et connexions                                                                                                    |  |
| Erreur de communication des composants entre eux                | Faites contrôler les raccordements et connexions                                                                                                    |  |
| Erreur de timeout interne                                       | Redémarrez le système. Si le problème persiste, rendez-vous chez<br>votre revendeur Bosch. Il n'est pas possible, en présence de ce dé-<br>faut, d'aller dans le menu Configuration de base pour afficher ou<br>modifier la circonférence de pneu.                                                                                                    |  |
| Accu interne de l'ordinateur de bord vide                       | Charger l'ordinateur de bord (dans son support ou via la prise USB)                                                                                                    |  |
| Erreur de version de logiciel                                   | Redémarrez le système. Si le problème persiste, rendez-vous chez votre revendeur Bosch.                                                                                                    |  |
| Défaut interne de l'unité d'entraînement                        | Redémarrez le système. Si le problème persiste, rendez-vous chez votre revendeur Bosch.                                                                                                    |  |
| Erreur interne du logiciel                                      | Redémarrez le système. Si le problème persiste, rendez-vous chez votre revendeur Bosch.                                                                                                    |  |
| Défaut sur la prise USB                                         | Débranchez le câble de la prise USB de l'ordinateur de bord. Si le<br>problème persiste, rendez-vous chez votre revendeur Bosch.                                                                                                    |  |
| Défaut interne de l'ordinateur de bord                          | Faites vérifier l'ordinateur de bord                                                                                                    |  |
| Défaut interne de l'unité d'entraînement                        | Redémarrez le système. Si le problème persiste, rendez-vous chez votre revendeur Bosch.                                                                                                    |  |
| Dysfonctionnement de l'éclairage du vélo                        | Contrôlez l'éclairage et son câblage. Redémarrez le système. Si le<br>problème persiste, rendez-vous chez votre revendeur Bosch.                                                                                                    |  |
| Défaut du capteur de vitesse                                    | Redémarrez le système. Si le problème persiste, rendez-vous chez votre revendeur Bosch.                                                                                                    |  |
| Manipulation du signal de vitesse détec-<br>tée.                | Contrôlez la position de l'aimant de rayon, corrigez sa position si<br>nécessaire. Vérifiez s'il n'y a pas eu manipulation (tuning). L'assis-<br>tance est réduite.                                                                                                    |  |
| Défaut interne du capteur                                       | Redémarrez le système. Si le problème persiste, rendez-vous chez votre revendeur Bosch.                                                                                                    |  |
| Défaut interne de l'unité d'entraînement                        | Redémarrez le système. Si le problème persiste, rendez-vous chez votre revendeur Bosch.                                                                                                    |  |
| Dysfonctionnement de la batterie                                | Arrêtez le système eBike, retirez la batterie et remettez-la en place.<br>Redémarrez le système. Si le problème persiste, rendez-vous chez<br>votre revendeur Bosch.                                                                                                    |  |
|                                                                 | CauseUne ou plusieurs touches de l'ordinateur<br>de bord sont bloquées.Problème de connexion de l'unité d'affi-<br>chageUne ou plusieurs touches de l'unité de<br>commande sont bloquées.Erreur de configurationProblème de connexion de l'unité d'entrai-<br>nementProblème de connexion de l'unité d'entrai-<br>nementProblème de connexion de la batterie du<br>vélo électriqueErreur de communication des composants<br>entre euxErreur de timeout interneAccu interne de l'ordinateur de bord videErreur de version de logicielDéfaut interne du l'unité d'entraînementErreur interne du logicielDéfaut sur la prise USBDéfaut interne de l'unité d'entraînementDéfaut interne de l'unité d'entraînementDysfonctionnement de l'éclairage du véloDéfaut du capteur de vitesseManipulation du signal de vitesse détec-<br>tée.Défaut interne de l'unité d'entraînementDysfonctionnement de l'anteurDéfaut interne de l'unité d'entraînementDysfonctionnement de l'éclairage du véloDéfaut interne de l'unité d'entraînementDéfaut interne de l'unité d'entraînementDysfonctionnement de l'éclairage du vélo |  |

Code Cause Remède 531 Erreur de configuration Redémarrez le système. Si le problème persiste, rendez-vous chez votre revendeur Bosch. 540 Défaut de température Le vélo électrique se trouve en dehors de la plage de températures admissible. Arrêtez le système eBike et laissez la température de l'unité d'entraînement remonter ou redescendre jusque dans la plage de températures admissibles. Redémarrez le système. Si le problème persiste, rendez-yous chez votre revendeur Bosch. 550 Un consommateur électrique non autorisé Retirez le consommateur électrique. Redémarrez le système. Si le a été détecté. problème persiste, rendez-vous chez votre revendeur Bosch. 580 Erreur de version de logiciel Redémarrez le système. Si le problème persiste, rendez-vous chez votre revendeur Bosch. 591 Erreur d'authentification Arrêtez le système eBike. Retirez la batterie et remettez-la en place. Redémarrez le système. Si le problème persiste, rendezvous chez votre revendeur Bosch. 592 Utiliser un écran compatible. Si le problème persiste, rendez-vous Composant non compatible chez votre revendeur Bosch. 593 Erreur de configuration Redémarrez le système. Si le problème persiste, rendez-vous chez votre revendeur Bosch. 595.596 Erreur de communication Contrôlez le câblage vers le moyeu et redémarrez le système. Si le problème persiste, rendez-vous chez votre revendeur Bosch. 602 Défaut interne de la batterie Redémarrez le système. Si le problème persiste, rendez-vous chez votre revendeur Bosch. 603 Défaut interne de la batterie Redémarrez le système. Si le problème persiste, rendez-vous chez votre revendeur Bosch. 605 Défaut de température de la batterie La batterie se trouve en dehors de la plage de températures admissible. Arrêtez le système eBike et laissez la batterie revenir dans la plage de températures admissibles. Redémarrez le système. Si le problème persiste, rendez-yous chez votre revendeur Bosch. 606 Défaut externe de la batterie Vérifiez le câblage. Redémarrez le système. Si le problème persiste, rendez-vous chez votre revendeur Bosch. 610 Défaut de tension de la batterie Redémarrez le système. Si le problème persiste, rendez-vous chez votre revendeur Bosch. 620 Dysfonctionnement du chargeur Remplacez le chargeur. Rendez-vous chez votre revendeur Bosch. 640 Défaut interne de la batterie Redémarrez le système. Si le problème persiste, rendez-vous chez votre revendeur Bosch. 655 Défaut multiple de la batterie Arrêtez le système eBike. Retirez la batterie et remettez-la en place. Redémarrez le système. Si le problème persiste, rendezvous chez votre revendeur Bosch. 656 Rendez-vous chez votre revendeur Bosch pour qu'il effectue une Erreur de version de logiciel mise à jour du logiciel. 7xx Défaut du moveu Consultez la notice d'utilisation du fabricant du moveu. 800 Défaut ABS interne Rendez-yous chez votre revendeur Bosch. 810 Signaux non plausibles du capteur de vi-Rendez-yous chez votre revendeur Bosch. tesse de roue 820 Défaut du câble vers le capteur de vitesse Rendez-vous chez votre revendeur Bosch. de la roue avant 821...826 Signaux non plausibles émis par le capteur Redémarrez le système et effectuez un parcours d'essai pendant de vitesse de la roue avant au moins 2 minutes. Le témoin ABS doit s'éteindre. Si le problème persiste, rendez-vous chez votre revendeur Bosch. La couronne du capteur ABS mangue, est endommagée ou est mal montée ; diamètres de pneu très différents entre la

#### Français - 10

| Code                     | Cause                                                                                                    | Remède                                                                                                    |
|--------------------------|----------------------------------------------------------------------------------------------------|----------------------------------------------------------------------------------------------------|
|                          | roue avant et la roue arrière ; situation de<br>conduite extrême, p. ex. conduite sur la<br>roue arrière                                                                                                    |                                                                                                    |
| 830                      | Défaut du câble vers le capteur de vitesse<br>de la roue arrière                                                                                                    | Rendez-vous chez votre revendeur Bosch.                                                                                                    |
| 831<br>833835            | Signaux non plausibles émis par le capteur<br>de vitesse de la roue arrière<br>La couronne du capteur ABS manque, est<br>endommagée ou est mal montée ; dia-<br>mètres de pneu très différents entre la<br>roue avant et la roue arrière ; situation de<br>conduite extrême, p. ex. conduite sur la<br>roue arrière | Redémarrez le système et effectuez un parcours d'essai pendant<br>au moins 2 minutes. Le témoin ABS doit s'éteindre. Si le problème<br>persiste, rendez-vous chez votre revendeur Bosch. |
| 840                      | Défaut ABS interne                                                                                                    | Rendez-vous chez votre revendeur Bosch.                                                                                                    |
| 850                      | Défaut ABS interne                                                                                                    | Rendez-vous chez votre revendeur Bosch.                                                                                                    |
| 860, 861                 | Dysfonctionnement de l'alimentation en tension                                                                                                    | Redémarrez le système. Si le problème persiste, rendez-vous chez votre revendeur Bosch.                                                                                                  |
| 870,871<br>880<br>883885 | Erreur de communication                                                                                                    | Redémarrez le système. Si le problème persiste, rendez-vous chez votre revendeur Bosch.                                                                                                  |
| 889                      | Défaut ABS interne                                                                                                    | Rendez-vous chez votre revendeur Bosch.                                                                                                    |
| 890                      | Le témoin ABS est défectueux ou manque ; le système ABS est peut-être in-<br>opérant.                                                                                                    | Rendez-vous chez votre revendeur Bosch.                                                                                                    |
| Pas d'affi-<br>chage     | Défaut interne de l'ordinateur de bord                                                                                                    | Redémarrez le système eBike en l'éteignant et en le rallumant.                                                                                                    |

## Entretien et service après-vente

#### Nettoyage et entretien

Ne nettoyez jamais les composants avec de l'eau sous pression.

Veillez à une bonne propreté de l'écran de votre ordinateur de bord. En cas de présence de saletés, la détection de luminosité ambiante risque de ne plus fonctionner.

Pour nettoyer votre ordinateur de bord, utilisez un chiffon doux, légèrement humide. Utilisez uniquement de l'eau et aucun produit nettoyant.

Faites contrôler votre système eBike au moins une fois par an sur le plan technique (partie mécanique, version du logiciel système, etc.).

Le concessionnaire de vélos peut en plus programmer un certain kilométrage et/ou intervalle de temps comme échéance d'entretien. Quand le prochain entretien est arrivé à échéance, l'ordinateur de bord vous en informe à chaque mise en marche.

Pour le service après-vente ou les réparations sur votre vélo électrique, adressez-vous à un vélociste agréé.

▶ Ne confiez les réparations qu'à un revendeur agréé.

#### Service après-vente et conseil utilisateurs

Pour toutes les questions concernant le système eBike et ses éléments, adressez-vous à un vélociste agréé. Vous trouverez les données de contact de vélocistes agréés sur le site internet www.bosch-ebike.com.

## Transport

Si vous devez transportez votre vélo électrique à l'extérieur de votre voiture, par exemple, sur une galerie de toit, retirez l'ordinateur de bord et la batterie afin d'éviter qu'ils soient endommagés.

#### Élimination des déchets

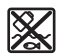

L'unité d'entraînement, l'ordinateur de bord et son unité de commande, la batterie, le capteur de vitesse, les accessoires et l'emballage doivent être triés afin d'être recyclés de façon respectueuse de l'environnement.

Ne jetez pas les systèmes eBike et leurs éléments constitutifs dans les ordures ménagères !

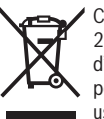

Conformément à la directive européenne 2012/19/UE, les outile électres 2012/19/UE, les outils électroportatifs hors d'usage, et conformément à la directive européenne 2006/66/CE, les accus/piles/batteries usagés ou défectueux doivent être éliminés séparément et être recyclés en respectant l'environnement.

Rapportez les composants hors d'usage des systèmes eBike Bosch chez un vélociste agréé.

Sous réserve de modifications.

**Robert Bosch GmbH** 72757 Reutlingen Germany

www.bosch-ebike.com

1 270 020 XBK (2019.03) T / 148 WEU

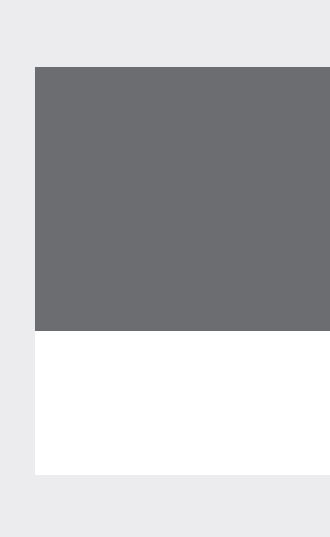